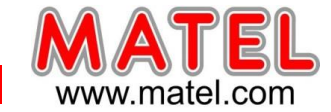

# INTERFACE réf : MLPB512

#### PRESENTATION

Permet de piloter tous les projecteurs architecturaux et contrôleurs comprenant une entrée de contrôle DMX.

Cette interface, une fois le programme chargé à partir du logiciel, est parfaitement autonome.

Des touches permettent de sélectionner les différentes scènes.

Un afficheur à 2 digits indique le N° de scène.

Compatible PC – Windows XP, Vista, 7, 8, 10 Compatible MAC OS X

Dimension : 116 x 114 x 40 mm

L'interface est livrée avec :

- un câble USB.
- un CD d'installation du logiciel de pilotage.
- Une alimentation auxiliaire.
- Une télécommande infrarouge.
- Récepteur infrarouge.

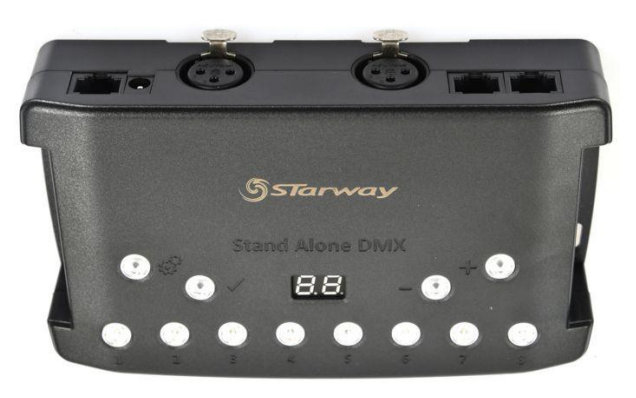

**MLPSUSB** 

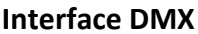

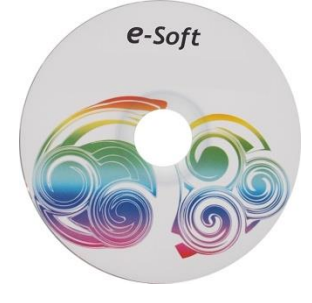

Logiciel inclus

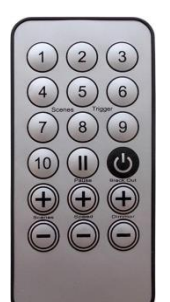

Télécommande

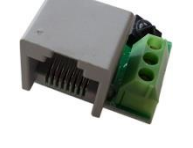

**Récepteur IR** 

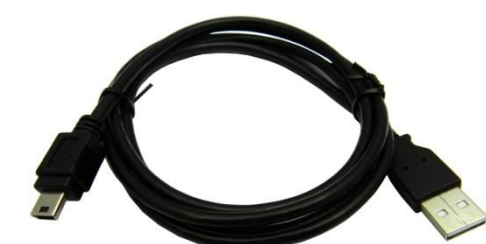

Câble USB

T

Alimentation

- Un logiciel de pilotage.

Le CD comprend :

- Aide au format pdf avec le logiciel.
- Ce produit peut être alimenté par le port USB ou par une alimentation séparée.
- Le câble DMX (XLR/XLR) n'est pas fourni avec ce produit.

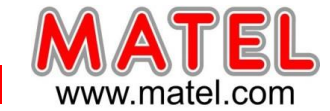

# SPECIFICATIONS TECHNIQUES

| Référence            | MLPB512       |
|----------------------|---------------|
| Tension d'entrée     | 5V DC ou USB  |
| Consommation max     | 2 W           |
| Connecteur de sortie | XLR 3 femelle |
| Taille en mm         | 166 x 97 x 38 |
| Poids                | 200g          |
| Norme IP             | 20            |
| Certifications       | CE, RoHS      |

| Spécifications techniques de la carte |                                  |  |  |
|---------------------------------------|----------------------------------|--|--|
| Entrée                                | USB2.0                           |  |  |
| Témoin d'entrée                       | Oui, LED verte                   |  |  |
| Connecteur d'entrée                   | Mini USB                         |  |  |
| Sortie                                | DMX 512                          |  |  |
| Connecteur de sortie                  | XLR 3 femelle (3 broches)        |  |  |
|                                       | 1 :Ground, 2 :Data + , 3 :Data - |  |  |
| Témoin de sortie                      | Oui, LED Rouge                   |  |  |
| Nombre de sortie DMX                  | 512                              |  |  |
| Vitesse DMX                           | 1 à 45 Hz, MaB, Bk               |  |  |
| Voltage d'entrée                      | 5VDC (par USB)                   |  |  |
| Intensité d'entrée                    | 450mA                            |  |  |
| Puissance                             | 2W                               |  |  |
| Alimentation externe                  | Oui 5 Volts DC (par USB)         |  |  |
| Technologie de CPU                    | 32 bits                          |  |  |
| Mémoire interne                       | Oui                              |  |  |
| Mode autonome                         | Oui                              |  |  |
| Capacité mémoire                      | 6000 pas en 512 canaux           |  |  |
|                                       | 20000 pas en 16 canaux           |  |  |
| Température de fonctionnement         | -25 a +70°C                      |  |  |
| Compatibilité                         | DMX 8 et 16 bit                  |  |  |

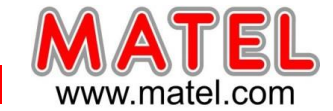

# INTERFACE réf : MLPB256

#### PRESENTATION

Permet de piloter tous les projecteurs architecturaux et contrôleurs comprenant une entrée de contrôle DMX.

Cette interface, une fois le programme chargé à partir du logiciel, est parfaitement autonome. Compatible PC – Windows XP, Vista, 7, 8, 10

Compatible MAC OS X

Dimension : 89 x 70 x 48 mm

L'interface est livrée avec :

- un câble USB.

e-Soft

Logiciel inclus

- un CD d'installation du logiciel de pilotage.
- Une alimentation auxiliaire.
- Une télécommande infrarouge.
- Récepteur infrarouge intégré au produit.

<image>

**MLPSUSB** 

Câble USB

Alimentation

Télécommande

**<u>REMARQUE</u>**: les interfaces peuvent être noires ou bleues suivant l'arrivage, mais restent techniquement identiques.

#### Le CD comprend :

- Un logiciel de pilotage.

- Aide au format pdf avec le logiciel.

- Ce produit peut être alimenté par le port USB ou par une alimentation séparée.
- Le câble DMX (XLR/XLR) n'est pas fourni avec ce produit.

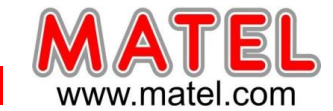

## SPECIFICATIONS TECHNIQUES

| Référence            | MLPB256       |
|----------------------|---------------|
| Tension d'entrée     | 5V DC ou USB  |
| Consommation max     | 2 W           |
| Connecteur de sortie | XLR 3 femelle |
| Taille en mm         | 89 x 70 x 48  |
| Poids                | 170 g         |
| Norme IP             | 20            |
| Certifications       | CE, RoHS      |

| Spécifications techniques de la carte | de la carte                      |
|---------------------------------------|----------------------------------|
| Entrée                                | USB2.0                           |
| Témoin d'entrée                       | Oui, LED verte                   |
| Connecteur d'entrée                   | Mini USB                         |
| Sortie                                | DMX 512                          |
| Connecteur de sortie                  | XLR 3 femelle (3 broches)        |
|                                       | 1 :Ground, 2 :Data + , 3 :Data - |
| Témoin de sortie                      | Non                              |
| Nombre de sortie DMX                  | 256                              |
| Vitesse DMX                           | 1 à 45 Hz, MaB, Bk               |
| Voltage d'entrée                      | 5VDC (par USB)                   |
| Intensité d'entrée                    | 200 mA                           |
| Puissance                             | 2W                               |
| Alimentation externe                  | Oui 5 Volts DC (par USB)         |
| Technologie de CPU                    | 32 bits                          |
| Mémoire interne                       | Oui                              |
| Mode autonome                         | Oui                              |
| Capacité mémoire                      | 120 pas avec 256 canaux          |
|                                       | 1000 pas avec 4 canaux           |
| Température de fonctionnement         | -25 a +70°C                      |
| Compatibilité                         | DMX 8 et 16 bit                  |
| Récepteur infra rouge                 | Oui                              |

# **REMARQUE:**

Cette interface ne possède que 256 canaux, elle peut gérer jusqu'à 10 m de Fléximat DMX au maximum.

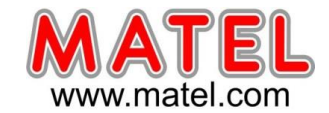

#### PRINCIPE DE FONCTIONNEMENT

- 1 Définition, adressage et paramétrage des différents contrôleurs DMX du système.
- 2 Réalisation des différentes scènes d'animation (nombre de pas, temps de fondu, couleurs, temps d'attente...)
- 3 Test de fonctionnement et réglages des différentes scènes (nombre de pas, temps de fondu, couleurs, temps d'attente...)
- 4 Transfert de la programmation dans la mémoire de l'interface.
- 5 Fonctionnement de l'interface en mode autonome.

#### LOGICIEL DE PILOTAGE

Les scènes peuvent être programmées pas à pas puis mémorisées dans le boitier, il peut alors fonctionner de façon autonome à l'aide d'une alimentation auxiliaire.

Les différents curseurs permettent de régler la valeur du canal DMX associé.

# INSTALLATION du logiciel e-Soft

#### ATTENTION : L'interface USB sera connectée après l'installation complète du logiciel et de son driver.

1- Insérer le CD

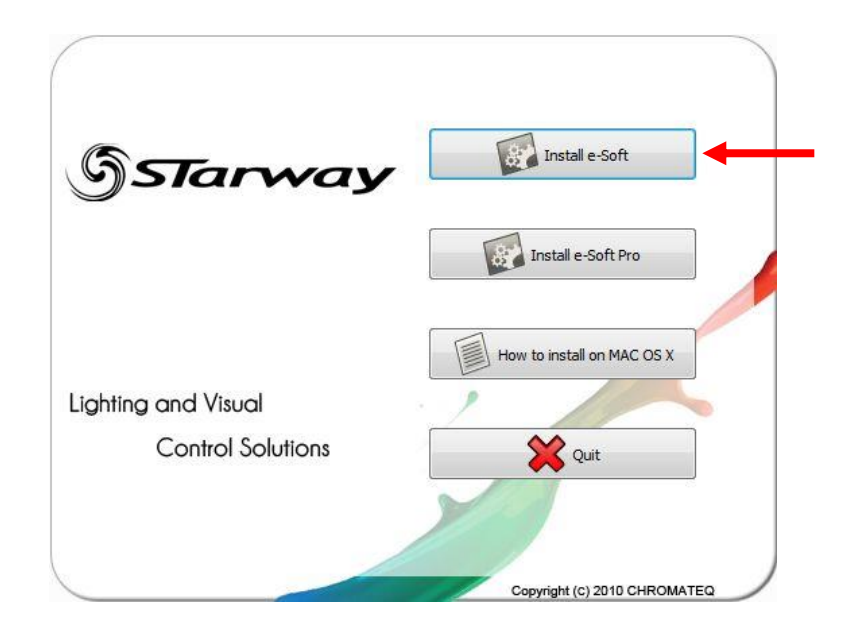

Une fois le CD lancé, un menu doit apparaitre, cliquer alors sur « Install e-Soft » et suivre la procédure.

- 2 Si le CD ne se lance pas tout seul, il faut explorer le CD
- 3 trouver et ouvrir le dossier « Install Windows »
- 4 Double clic sur « e-soft\_1.5.5\_setup » pour lancer l'installateur
- 5 Choisissez la langue pour installer le logiciel
- 6 Répondez aux questions pour effectuer l'installation.

#### Juin 2023

#### Interface DMX / USB programmable

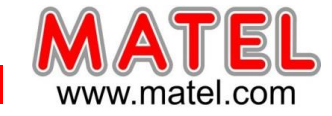

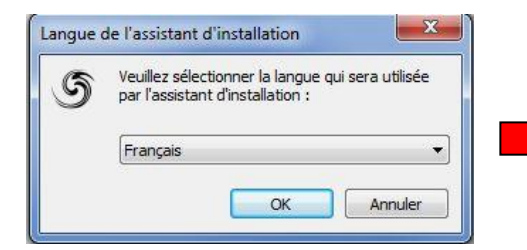

|                                          | Bienvenue dans l'assistant<br>d'installation de e-Soft                                      |
|------------------------------------------|---------------------------------------------------------------------------------------------|
| &STarway                                 | Cet assistant va vous guider dans l'installation de e-Soft<br>V.1.5.5 sur votre ordinateur. |
|                                          | Il est recommandé de fermer toutes les applications actives<br>avant de continuer.          |
|                                          | Cliquez sur Suivant pour continuer ou sur Annuler pour<br>abandonner l'installation.        |
| Lighting and Visual<br>Control Solutions |                                                                                             |
|                                          |                                                                                             |

**MLPSUSB** 

# INSTALLATION DU DRIVER USB (sous Windows 7, 8, 10)

- 1 explorer le CD
- 2 trouvez et ouvrez le dossier « Drivers »
- 3 Choisir le dossier « Windows »
  - Ouvrir le dossier et lancer l'application «usb dmx drivers » en mode administrateur.

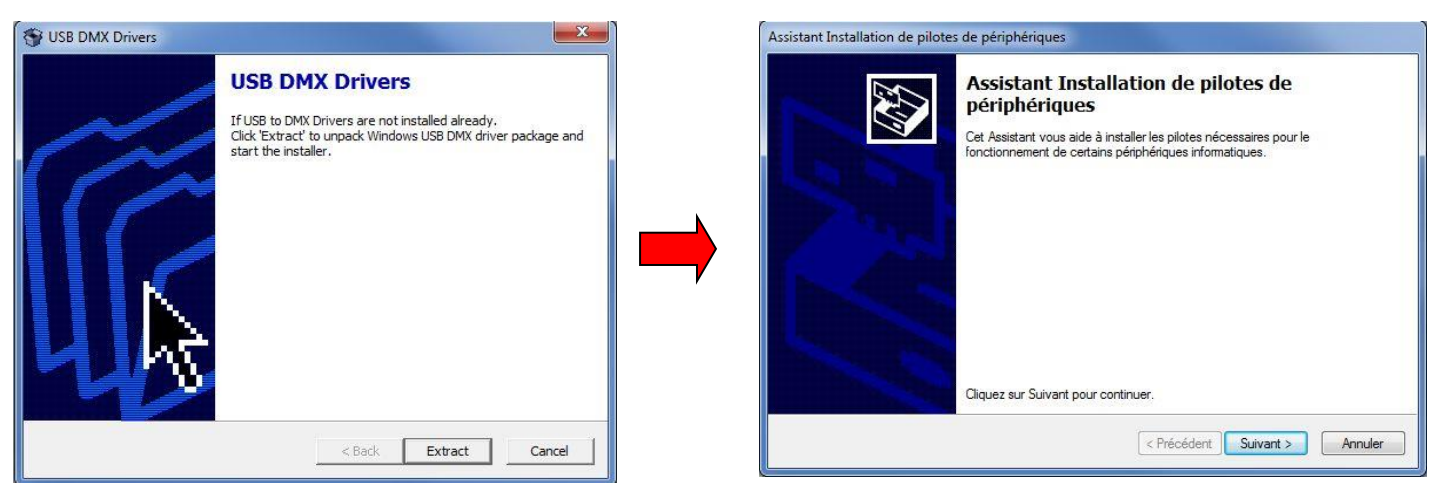

4 - Le système préinstalle les fichiers du driver de l'interface USB.

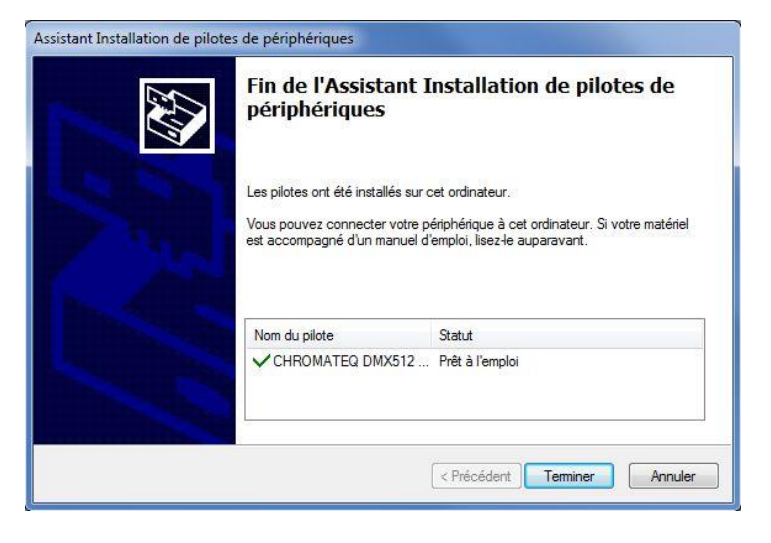

- 5 Brancher l'interface DMX sur une entrée USB
- 6 Windows lance la procédure d'installation d'un nouveau matériel automatiquement.

#### Si la procédure d'installation échoue procédez comme suit :

1 - se rendre dans le gestionnaire de périphérique :

Ordinateur -> Propriétés système -> Gestionnaire de périphérique

| The surface of the contra                                                                                                    | gandien , systeme etsetenne , systeme                                                                                                    | · · · · · · · · · · · · · · · · · · · |
|----------------------------------------------------------------------------------------------------|----------------------------------------------------------------------------------------------------|---------------------------------------|
| Page d'accueil du panneau de<br>configuration<br>Gestionnaire de périphériques<br>Paramètres d'utilisation à<br>distance<br>Protection du système<br>Paramètres système avancés | Informations système générales<br>Édition Windows<br>Windows 7 Professionnel<br>Copyright © 2009 Microsoft Corporation. Tous droits réservés.<br>Service Pack 1<br>Obt<br>Gestionnaire de périphériques<br>Fichier Action Affichage ?<br>Gestion Affichage ?<br>Gestion Affichage ?<br>Gestion Affichage ?<br>Gestion Affichage ?<br>Control Control C |                                       |
| Voir aussi<br>Centre de maintenance<br>Windows Update<br>Informations et outils de<br>performance                                                                               | Styl     Controleurs DE AI A/A I API       Parame     Lecteurs de disque       Nor     Moniteurs       Nor     Périphériques de sécurité       Des     Périphériques d'interface utilisateur       Don     Ports (COM et LPT)       Activati     Processeurs       Vin     Souris et autres périphériques de pointage                                                                                                    | Modifier les<br>paramètres            |

2 - chercher dans « Autres périphériques »

L'interface est nommée : CQDMX512 Stand Alone Device Si un petit triangle jaune est présent, cela veut dire que le pilote de périphérique ne s'est pas installé correctement.

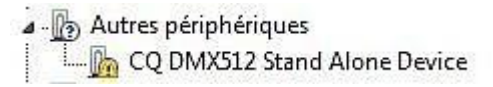

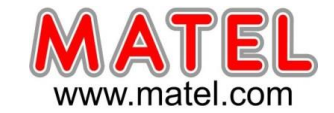

3 - pour installer correctement le pilote de périphérique procéder comme suit :

4 - Double clic sur « CQ DMX512 Stand Alone Device » pour ouvrir propriétés de « CQ DMX512 Stand Alone Device »

| > →   0   0   0   0   0   0   0   0   0                                                                                                    | Propriétés de : CQ DMX512 Stand Alone Device                                                                                                    |
|----------------------------------------------------------------------------------------------------|----------------------------------------------------------------------------------------------------|
| <ul> <li>TECH-008</li> <li>Appareils mobiles</li> <li>Appareils mobiles</li> <li>CQ DMX512 Stand Alone Device</li> <li>Cartes graphiques</li> <li>Cartes réseau</li> <li>Claviers</li> <li>Contrôleurs audio, vidéo et jeu</li> <li>Contrôleurs de bus USB</li> <li>Contrôleurs DE ATA/ATAPI</li> <li>Lecteurs de disque</li> <li>Lecteurs de DVD/CD-ROM</li> <li>Moniteurs</li> <li>Périphériques de sécurité</li> <li>Périphériques système</li> <li>Périphériques système</li> <li>Porcesseurs</li> <li>Souris et autres périphériques de pointage</li> </ul> | Général       Pilote       Détails         CQ DMX512 Stand Alone Device         Type de périphérique :       Autres périphériques         Fabricant :       Inconnu         Emplacement :       Port_#0004.Hub_#0003         État du périphérique       Les pilotes de ce périphérique ne sont pas installés. (Code 28)         Aucun pilote pour le jeu d'informations du périphérique ou un de ses éléments n'a été sélectionné.         Pour trouver un pilote pour ce périphérique, cliquez sur Mettre à jour le pilote.         Mettre à jour le pilote. |

- 5 choisir l'onglet pilote
- 6 Cliquer sur mettre a jour le pilote
- 14- Cliquer « Rechercher un pilote sur mon ordinateur »

| Général Pilote Détails   |                                                                                                    |  |  |
|--------------------------|----------------------------------------------------------------------------------------------------|--|--|
| CQ DMX512 Star           | nd Alone Device                                                                                       |  |  |
| Fournisseur du pilote :  | Inconnu                                                                                               |  |  |
| Date du pilote :         | Non disponible                                                                                        |  |  |
| Version du pilote :      | Non disponible                                                                                        |  |  |
| Signataire numérique :   | Non signé numériquement                                                                               |  |  |
| Détails du pilote        | Afficher les détails concernant les fichiers du<br>pilote.                                            |  |  |
| Mettre à jour le pilote. | Mettre à jour le pilote de ce périphérique.                                                           |  |  |
| Version précédente       | Si le périphérique ne fonctionne pas après mise<br>à jour du pilote, réinstaller le pilote précédent. |  |  |
| Désactiver               | Désactiver le périphérique sélectionné.                                                               |  |  |
| Désinstaller             | Désinstaller le pilote (utilisateur expérimenté).                                                     |  |  |
|                          | OK Annular                                                                                            |  |  |

| Rechercher automatiquement un pilote mis à jour<br>Windows va rechercher sur votre ordinateur et sur Internet le pilote le plus récent pour votre<br>périphérique, sauf si vous avez désactivé cette fonctionnalité dans les paramètres d'installatio<br>périphérique. |   |                                                                                                    |
|----------------------------------------------------------------------------------------------------|---|----------------------------------------------------------------------------------------------------|
|                                                                                                    | + | Rechercher automatiquement un pilote mis à jour<br>Windows va rechercher sur votre ordinateur et sur Internet le pilote le plus récent pour votre<br>périphérique, sauf si vous avez désactivé cette fonctionnalité dans les paramètres d'installation d<br>périphérique. |
| Rechercher un pilote sur mon ordinateur     Recherchez et installez manuellement le pilote.                                                                                                    | • | Rechercher un pilote sur mon ordinateur<br>Recherchez et installez manuellement le pilote.                                                                                                    |

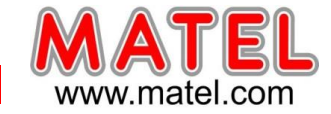

#### 15 – cliquer sur « Parcourir »

Sélectionner le dossier « Win DMX drivers » ou « usb dmx drivers » selon la version de logiciel.

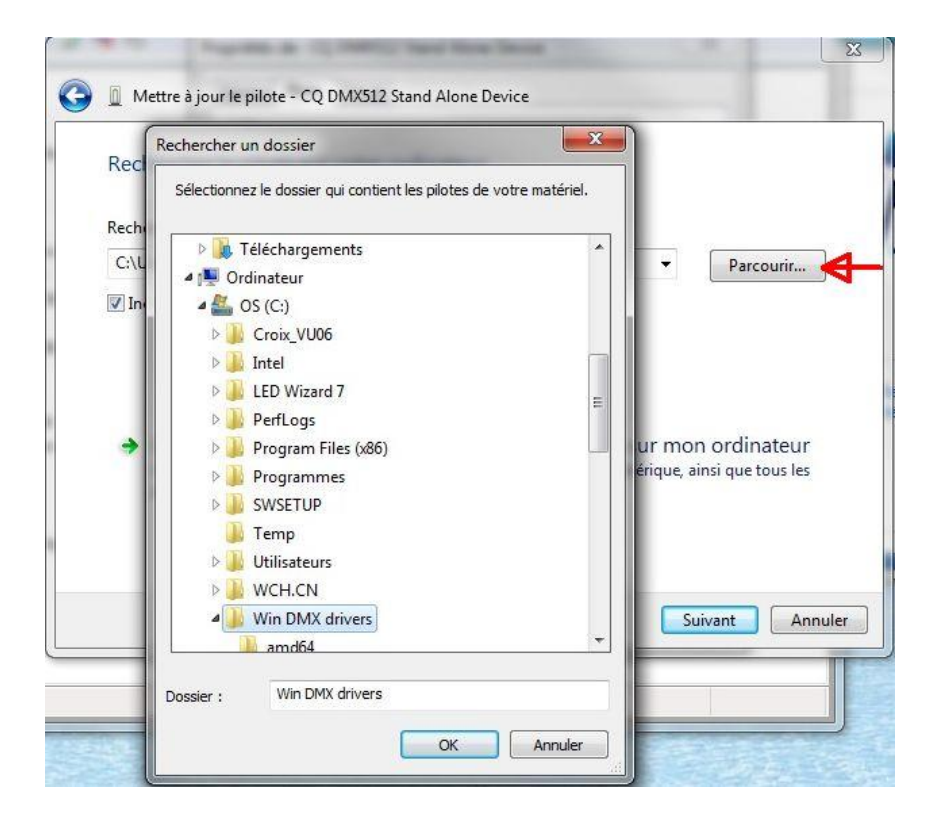

#### 16- Cliquer sur suivant :

Windows va trouver le pilote nécessaire et l'installer.

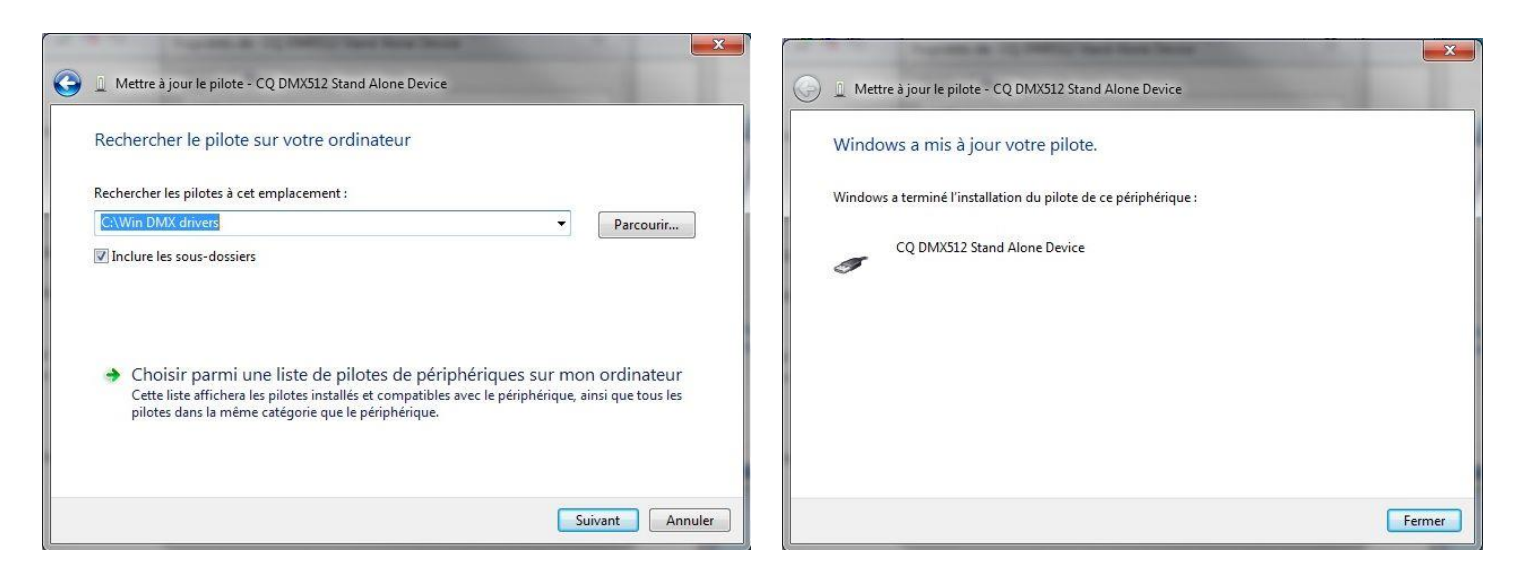

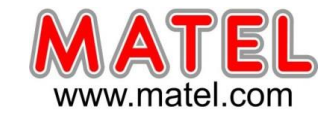

17- Si le pilote est bien installé on doit retrouver dans le gestionnaire de périphérique en recherchant dans « Contrôleurs de bus USB » l'interface identifié par CQ DMX Stand Alone Device.

| 🚔 Gestionnaire de périphériques                                                                                                    |   |
|----------------------------------------------------------------------------------------------------|---|
| Fichier Action Affichage ?                                                                                                    |   |
|                                                                                                    |   |
| <ul> <li>TECH-008</li> <li>Apparails mobiles</li> <li>Cartes graphiques</li> <li>Contrôleurs audio, vidéo et jeu</li> <li>Contrôleurs de bus US8</li> <li>Concentrateur US8 racine</li> <li>Concentrateur US8 racine</li> <li>Peirphérique de stockage de masse US8</li> <li>Peirphérique US8 composite</li> <li>Lecteurs de dorbo/CD-ROM</li> <li>Moniteurs</li> <li>Peirphérique de scurité</li> <li>Peirphérique de scurité</li> <li>Peirphérique de scurité</li> <li>Peirphérique de scurité</li> </ul> | E |

# 1 – UTILISATION du logiciel e-Soft

- 1 Connecter le câble USB de l'interface.
- 2 Lancer le logiciel « e –Soft » en cliquant sur l'icône placé sur le bureau Windows.
- 3 Lorsque l'ordinateur reconnait l'interface, celle-ci indique "PC"
- 4 choix de la langue dans le logiciel Tools → Options→Language

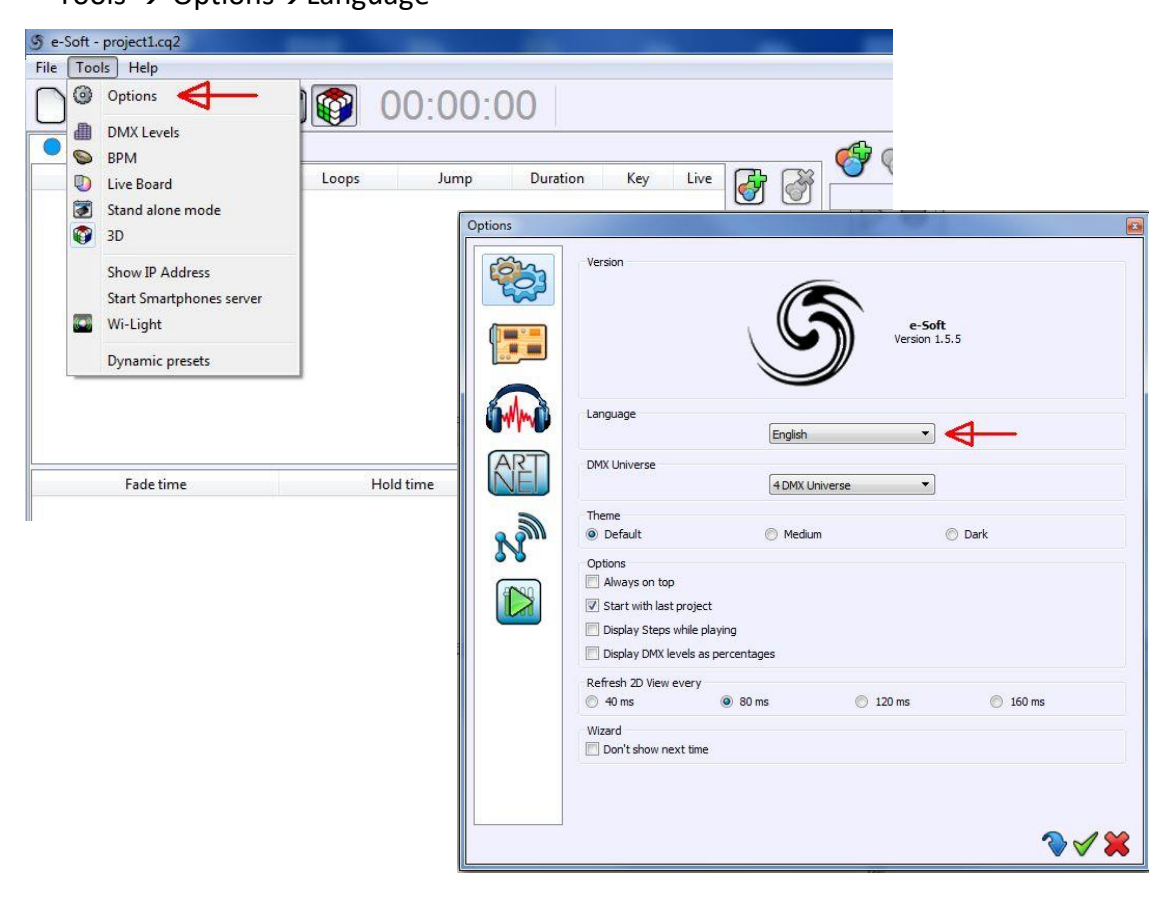

MATEL GROUP SAS - ZI Tharabie - 18, rue d'Anjou – F-38291 St Quentin Fallavier Cedex - Tél : +33 (0)474 999 999 Email : technique@matel.fr SIRET : 339 827 834 00054 – APE 4669A – RCS 339 827 834 Vienne – Siège social : Saint Quentin Fallavier. MATEL se réserve le droit d'apporter toutes modifications techniques sur ses produits sans préavis.

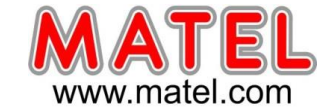

# 2 – ECRAN D'ACCUEIL

# De nombreux fichiers d'aide sont disponibles, il faut si référer, les explications qui suivent sont succinctes.

| Fichier Ou | tils Aide |                                            |       |        |      |
|------------|-----------|--------------------------------------------|-------|--------|------|
|            | F         | A propos de                                |       |        |      |
|            |           | Raccourcis                                 | _     |        |      |
| Scènes     |           | Installation du logiciel et des drivers    |       |        |      |
| Nom        |           | Comment démarrer un nouveau projet         | Durée | Touche | Live |
|            |           | Comment créer des profils                  |       |        |      |
|            |           | Comment patcher les profils                |       |        |      |
|            |           | Comment créer des scènes et des programmes |       |        |      |
|            |           | Comment utiliser le générateur d'effets    |       |        |      |
|            |           | Comment utiliser le mode Live Board        |       |        |      |
|            |           | Comment utiliser les options avancées      |       |        |      |
|            |           | Comment sauvegarder les scènes en mémoire  |       |        |      |
|            | 4         | Dépannages                                 |       |        |      |

#### 3 – DEMARRER UN NOUVEAU PROJET

| Soft - project1.cq2        |                    |          |                 |      | _ 0 X                |
|----------------------------|--------------------|----------|-----------------|------|----------------------|
| Fichier Outils Aide        |                    |          |                 |      |                      |
|                            | 00:00:00           |          |                 |      |                      |
| Scènes Programmes          |                    | <i>6</i> | 🧀 🖓 🖬 💥 🙆 🌀     |      | \infty 📢 🦗 😫 ,       |
| Nom Temps de fondu Boucles | Saut Durée Touche  | Live     |                 |      | V\$ <b>67 / 8 88</b> |
|                            |                    |          |                 |      |                      |
|                            |                    |          |                 |      |                      |
|                            |                    | ۵۰ کی    |                 |      |                      |
|                            |                    | ×        |                 |      |                      |
|                            |                    |          | Cliquer sur Ajo | uter |                      |
|                            |                    |          |                 |      |                      |
| Temps de fondu Tem         | ps d'attente Total | The the  |                 |      |                      |
|                            |                    | 11 3 3-  |                 |      |                      |
|                            |                    |          |                 |      |                      |

Il faut ouvrir l'éditeur de profils en cliquant sur « Ajouter »

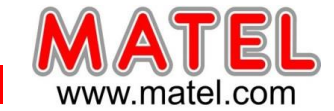

## 4 – PARAMETRAGE

- définir l'adresse DMX de départ
- définir le nombre de produits leds qui seront insérées dans l'ensemble DMX
- Lorsque des systèmes à leds RVB classiques sont utilisés il faut choisir « LED RGB »
- Cliquer sur « Patch »

| Patcher l'appareil courant |        | ſ        |      | )        | h        | 25   | X        | 8     | 3   | 2   | >   |     |        |      |     |     |        |       |          |     |       |      |       |       |        |     |      | QT<br>( | 126   | 45(  | 378  | - 1<br>90 | 0 |
|----------------------------|--------|----------|------|----------|----------|------|----------|-------|-----|-----|-----|-----|--------|------|-----|-----|--------|-------|----------|-----|-------|------|-------|-------|--------|-----|------|---------|-------|------|------|-----------|---|
| lom : Projet 1             | ]      | 1<br>LEC | RG   | 3<br>8.1 | 4<br>LEC | ) RG | 6<br>8.2 | 7     | 8   | 9   | 10  | 11  | 12     | 13   | 14  | 15  | 16     | 17    | 18       | 19  | 20    | 21   | 22    | 23    | 24     | 25  | 26   | 27      | 28    | 29   | 30   | 31        |   |
| Patcher denuis la liste    |        | 33       | 34   | 35       | 36       | 37   | 38       | 39    | 40  | 41  | 42  | 43  | 44     | 45   | 46  | 47  | 48     | 49    | 50       | 51  | 52    | 53   | 54    | 55    | 56     | 57  | 58   | 59      | 60    | 61   | 62   | 63        | 6 |
|                            |        | 65       | 66   | 67       | 68       | 69   | 70       | 71    | 72  | 73  | 74  | 75  | 76     | 77   | 78  | 79  | 80     | 81    | 82       | 83  | 84    | 85   | 86    | 87    | 88     | 89  | 90   | 91      | 92    | 93   | 94   | 95        |   |
| onstructeur :              | •      | 97       | 08   | 00       | 100      | 101  | 102      | 103   | 104 | 105 | 105 | 107 | 108    | 109  | 110 | 111 | 112    | 113   | 11.4     | 115 | 116   | 117  | 112   | 110   | 120    | 121 | 122  | 123     | 124   | 125  | 125  | 127       |   |
| Flex_DMX                   | •      | 1        | ~    | 100      | 100      |      |          |       | 104 |     |     |     | 100    |      |     | 220 |        |       | <u>.</u> |     |       | 3350 |       |       | 120    | 100 |      | 120     | 12.5  | 120  |      | 121       | ļ |
| fleximat DMX               |        | 129      | 130  | 131      | 132      | 133  | 134      | 135   | 136 | 137 | 138 | 139 | 140    | 141  | 142 | 143 | 144    | 145   | 146      | 147 | 148   | 149  | 150   | 151   | 152    | 153 | 154  | 155     | 156   | 157  | 158  | 159       |   |
| S fleximat-dmxgrb          |        | 161      | 162  | 163      | 164      | 165  | 166      | 167   | 168 | 169 | 170 | 171 | 172    | 173  | 174 | 175 | 176    | 177   | 178      | 179 | 180   | 181  | 182   | 183   | 184    | 185 | 186  | 187     | 188   | 189  | 190  | 191       | t |
|                            |        |          |      |          |          |      |          | 1000  |     |     |     |     |        |      |     |     |        | 22.00 | <u> </u> |     | _     | -    |       |       |        |     | 1    |         |       |      |      | -         | ł |
| LED Dimmer RGB             |        | 193      | 194  | 195      | 196      | 197  | 198      | 199   | 200 | 201 | 202 | 203 | 204    | 205  | 205 | 207 | 208    | 209   | 210      | 211 | 212   | 213  | 214   | 215   | 216    | 217 | 218  | 219     | 220   | 221  | 222  | 223       |   |
| LED Dimmer RGB             | E      | 225      | 226  | 227      | 228      | 229  | 230      | 231   | 232 | 233 | 234 | 235 | 236    | 237  | 238 | 239 | 240    | 241   | 242      | 243 | 244   | 245  | 245   | 247   | 248    | 249 | 250  | 251     | 252   | 253  | 254  | 255       | Ī |
| LED RGB                    |        | _        |      |          |          | _    |          | _     |     | _   |     | _   |        | _    |     |     |        | _     |          | _   |       | _    | -     | _     |        | _   |      | _       |       |      |      |           | ļ |
| LED RGB                    |        | 257      | 258  | 259      | 260      | 261  | 262      | 263   | 264 | 265 | 266 | 267 | 268    | 269  | 270 | 271 | 272    | 273   | 274      | 275 | 276   | 277  | 278   | 279   | 280    | 281 | 282  | 283     | 284   | 285  | 285  | 287       | 1 |
|                            |        | 220      | 202  | 201      | 202      | 202  | 204      | 205   | 205 | 207 | 202 | 200 | 200    | 201  | 202 | 202 | 204    | 205   | 205      | 207 | 209   | 200  | 310   | 244   | 242    | 242 | 214  | 215     | 216   | 217  | 249  | 210       | t |
|                            |        | 205      | 250  | 231      | 2.52     | 250  | 424      | 250   | 250 | 231 | 250 | 295 |        | 301  |     | 303 | -      | 505   |          | 301 |       | 305  | 010   | 311   | 512    | 515 | 0.14 | 010     | 010   | 311  | 310  | 315       | ļ |
| LED RGBW                   |        | 321      | 322  | 323      | 324      | 325  | 326      | 327   | 328 | 329 | 330 | 331 | 332    | 333  | 334 | 335 | 336    | 337   | 338      | 339 | 340   | 341  | 342   | 343   | 344    | 345 | 346  | 347     | 348   | 349  | 350  | 351       |   |
| ED RGBY                    | -      | 1        | Sec. | 10000    |          |      | Same?    | 10000 |     |     |     |     | Sear 1 | 2005 | 200 | 200 |        | 20220 | 1        |     |       |      | 1     | 02/25 |        |     |      | 1.00.0  |       | -    |      | august .  | t |
| <u>D </u>                  | 2000   | 353      | 354  | 355      | 356      | 357  | 358      | 359   | 360 | 361 | 362 | 363 | 364    | 365  | 366 | 367 | 368    | 369   | 370      | 371 | 372   | 373  | 374   | 375   | 376    | 377 | 378  | 379     | 380   | 381  | 382  | 383       | 1 |
|                            |        | 385      | 386  | 387      | 388      | 389  | 390      | 391   | 392 | 393 | 394 | 395 | 396    | 397  | 398 | 399 | 400    | 401   | 402      | 403 | 404   | 405  | 405   | 407   | 408    | 409 | 410  | 411     | 412   | 413  | 414  | 415       | 8 |
| nivers DMX :               | MX 1 🔻 | 417      | 118  | 110      | 120      | 421  | 122      | 123   | 171 | 125 | 125 | 127 | 128    | 120  | 130 | 121 | 132    | 122   | 131      | 135 | 135   | 137  | 138   | 130   | 110    | 441 | 112  | 113     | m     | 115  | 115  | 447       | t |
| dresse DMX de départ : 7   | •      | *!/      | +10  | +12      | +20      | 441  | +44      | 423   | +24 | 460 | +20 | 741 | 420    | 443  | +00 | +21 | +24    | +00   | +0+      | +00 | +00   | -91  | +50   | +05   | ++-    | ++1 | ++2  | +++>    | ***   | +++2 | 440  | ++1       | ľ |
|                            |        | 449      | 450  | 451      | 452      | 453  | 454      | 455   | 456 | 457 | 458 | 459 | 460    | 461  | 462 | 463 | 464    | 465   | 466      | 467 | 468   | 469  | 470   | 471   | 472    | 473 | 474  | 475     | 476   | 477  | 478  | 479       |   |
| ombre d'appareils : 1      | ×      | 481      | 482  | 483      | 484      | 485  | 486      | 487   | 488 | 489 | 490 | 491 | 492    | 493  | 494 | 495 | 496    | 497   | 498      | 499 | 500   | 501  | 502   | 503   | 504    | 505 | 506  | 507     | 508   | 509  | 510  | 511       | 1 |
| Matrice 🚳                  | Patch  | 6        |      |          | (0)      |      |          | (0)   |     |     | (0) |     |        |      | 9   | _   | 04 (3) | _     | 04 3     |     | 07 33 |      | 07 (B |       | 04 (3) |     | 07 3 |         | 02-33 |      | 0- 3 | _         |   |
|                            |        | 0        | 9 #: | 1        | 0        | ッ#2  |          | 0     | #3  |     | 0   | #4  |        |      |     |     |        |       |          |     |       |      |       |       |        |     |      |         |       |      |      |           |   |

Le logiciel crée alors automatiquement :

- le nombre de produits leds /contrôleurs demandés (2 dans cet exemple).
- L'adressage DMX des différents contrôleurs.

A noter qu'il est possible de renommer les produits LED RGB1, LED RGB2,

Nota : Comme ici nous utilisons des systèmes à leds RVB, chaque contrôleur aura besoin de 3 adresses :

- Contrôleur 1 => 1=Rouge 2=Vert 3=Bleu
- Contrôleur 2 => 4=Rouge 5=Vert 6=Bleu

L'adresse DMX qu'il faut rentrer sur les contrôleurs correspond toujours à la première adresse donc ici :

- Contrôleur 1 => 1
- Contrôleur 2 => 4

12/31

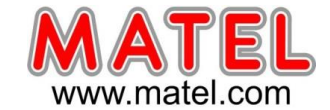

## 5 - EDITEUR

Le mode éditeur permet de créer les différentes scènes et les différents pas de chaque scène, en réglant pour chaque pas :

- La couleur de chaque produits leds /contrôleurs par curseur
- Le temps de fondu entre pas
- Le temps d'attente sur un pas.
- Une scène est donc un ensemble de pas.

Plusieurs scènes peuvent être créée et enchainées.

Le bouton lecture permet de visualiser le rendu des différents pas d'une scène.

| 9 e-Soft - project1.cq2 |                                  |                   | and the second second |            |              | -          |         |         | -      |          |          |                         | 3  |
|-------------------------|----------------------------------|-------------------|-----------------------|------------|--------------|------------|---------|---------|--------|----------|----------|-------------------------|----|
| Fichier Outils Aide     |                                  |                   |                       |            |              |            |         |         |        |          |          |                         |    |
|                         | 00:00:                           | 00                |                       |            |              |            |         |         |        |          |          |                         |    |
| Scènes Programme        | 25                               |                   |                       |            | )<br>•>>> Al | 위 🌿        |         | 8 /     | 9 21   | 2        | <b>1</b> | 88                      | »  |
| Nom Temps d             | le fondu Boucles Saut            | Durée Touche Live |                       |            | "o UU        | na ∾ 🤇     | PP      |         |        |          | 57 /8    | 88                      |    |
| Scène 1 00m 00s 00      | 0 Boucle toujours Stop           | 00m 06s 000 [] 🔽  |                       |            |              |            |         |         |        |          |          |                         |    |
| Scène 2 00m 00s 00      | 0 Boucle toujours Stop           | 00m 06s 000 [] 🔽  |                       |            |              | _          |         |         |        |          |          |                         |    |
|                         |                                  |                   |                       | C          | réer ur      | ne nouv    | elle sc | ène     |        |          |          |                         |    |
|                         | Lire la scène                    |                   | *                     |            |              |            |         |         |        |          |          |                         |    |
| Temps de fond           | u Temps d'attente                | Total             | <u> </u>              |            |              |            |         |         |        |          |          |                         |    |
| 1 00m 00s 000           | 00m 01s 000                      | 00m 01s 000       | la Ca                 |            |              |            |         |         |        |          |          |                         |    |
| 2 00m 00s 000           | 00m 01s 000                      | 00m 02s 000       | 1 20                  | $\sim$     | <u> </u>     |            |         |         |        |          |          |                         |    |
| 3 00m 00s 000           | 00m 01s 000                      | 00m 03s 000       |                       |            |              |            |         |         |        |          |          |                         |    |
| 4 00m 00s 000           | 00m 01s 000                      | 00m 04s 000       |                       | Cr         | éer un       | nouvea     | au pas  |         |        |          |          |                         |    |
| 5 00m 00s 000           | 00m 01s 000                      | 00m 05s 000       |                       |            | •••••        |            |         |         |        |          |          |                         |    |
| 6 00m 00s 000           | 00m 01s 000                      | 00m 06s 000       | 9                     |            |              |            |         |         |        |          |          |                         |    |
|                         |                                  |                   | Presette              | <          |              |            |         | m       |        |          |          |                         | Þ  |
|                         |                                  | AP IN             | Red                   | Green Blue | Red G        | reen Blue  |         |         |        |          |          |                         |    |
| Gradient Séquenceur     | Courbe Pan / Tilt Matrice Animé: | Média Texte       | 209                   | 96 🜩 183   | 81 🗘 16      | 52 🜩 206 🜩 | 0 🔷 0   | 0       |        | 0        | Uni      | vers DMX 2 3 6 7 6 11 1 | 4  |
|                         |                                  |                   |                       |            |              |            |         |         |        |          | 12 1     | 1 15 1                  | 16 |
|                         |                                  |                   |                       |            |              |            |         |         |        |          |          | 4 13                    | _  |
|                         |                                  |                   |                       |            |              |            |         |         |        |          | 17 1     | 8 19 2                  | 20 |
|                         |                                  |                   |                       |            |              |            |         |         |        |          | 21 2     | 2 23 2                  | 24 |
|                         | Déalar la valaur da abr          |                   |                       |            |              |            |         |         |        |          | 25 2     | 6 27 2                  | 28 |
|                         | Regier la valeur de cha          | aque couleur      | 2. A.S.               |            |              |            |         |         |        |          | 29 3     | 0 31 3                  | 32 |
|                         | nrâce aux curseurs               |                   |                       |            |              |            | 2.2.2   | -       |        | 1000     |          |                         |    |
|                         | grade dax earsears               |                   |                       |            |              |            |         |         |        |          | - 4      |                         |    |
|                         |                                  |                   |                       |            |              |            |         |         |        |          | -        |                         |    |
|                         |                                  |                   |                       |            |              |            |         |         |        |          |          |                         |    |
|                         |                                  |                   |                       | <br>2 3    |              | <br>5 6    | 7       | <br>8 9 | <br>10 | <br>11 1 |          |                         |    |

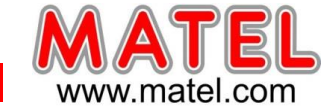

# 6 – REGIE

Cliquer sur : Ų

Le mode live Board permet de visualiser en temps réel le rendu lumineux des différents pas et scènes programmés. Bien entendu l'interface DMX doit être connectée aux différents contrôleurs de l'ensemble DMX.

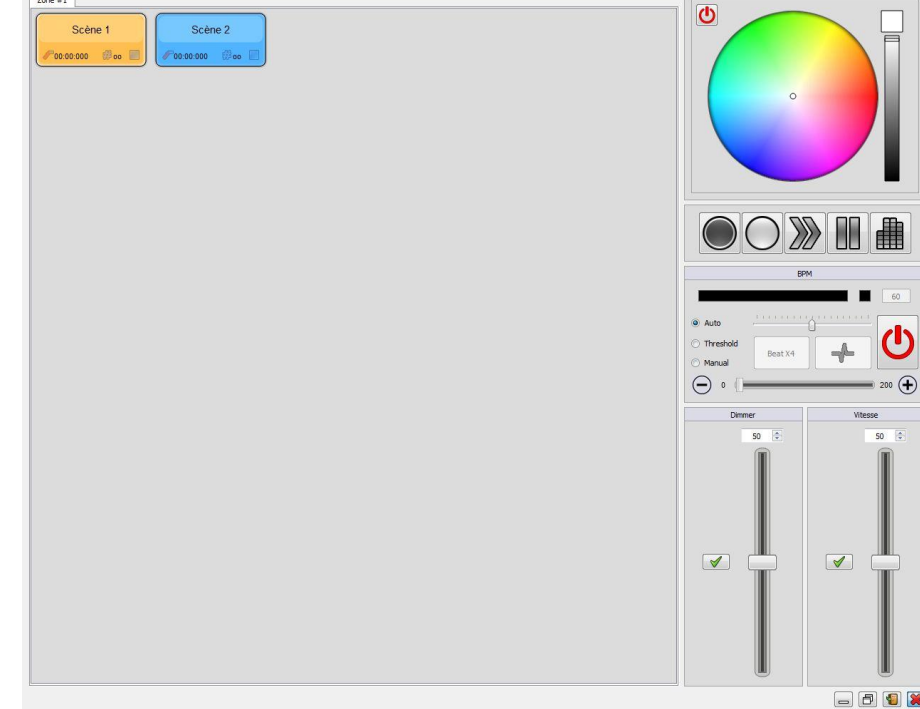

# 7 – MODE AUTONOME

Cliquer sur :

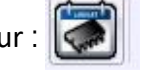

Cet onglet permet de télécharger les différentes scènes programmées dans la mémoire de l'interface. On pourra ensuite débrancher la liaison USB, l'interface fonctionnant alors en mode autonome (Sans PC) grâce à l'alimentation fournie.

Se référer a la notice en PDF « comment sauvegarder les scènes en mémoire » accessible dans « Aide »

|                                             | -5 e-Soft - 9 prog base type.cg2                                                                                                    |                                                                        |                                                                              | ↔ _ D, X                                      |
|---------------------------------------------|----------------------------------------------------------------------------------------------------|------------------------------------------------------------------------|------------------------------------------------------------------------------|-----------------------------------------------|
|                                             | Hoher Oublis Ade                                                                                                    |                                                                        |                                                                              |                                               |
|                                             | Devices                                                                                                    | () In / Out Config                                                     | 🖗 Options 🛛 🛄 Maître / Esclave 🛛 🚣 Décl                                      | lenchements 🚰 Zones                           |
| Passage du mode Editeur<br>au mode Autonome |                                                                                                    | Univers DMX 1: U1                                                      | In / Out Config : DMX 1 Out                                                  | *                                             |
|                                             | Schred depo                                                                                                    | nnectée                                                                | ul 💿                                                                         | <b>PO</b> (+)                                 |
|                                             | 1_Scéne1_00m_245.000 00.000,000 ₩00 ₩00<br>2_Scéne2_000000000000000000000000000000000000                                                                                                    |                                                                        |                                                                              | 6 7 8                                         |
|                                             |                                                                                                    | RS232 : ⑦<br>Tělécommande : ▼                                          | Temps début : 0 h 0 m 0                                                      | Temps fin : 0 h 2 0 m 2 0                     |
|                                             | Scènes disponibles                                                                                                    | iumère : 0 1 2<br>nes :<br>• •                                         |                                                                              | 3 A S O N D                                   |
|                                             | (iii) (iii) (ii | Loinx In (Circuit / Niveau) :     +     +     +     Aejouer si coupure | Iun.     Mar.     Mer.     Jeu.       Temps de début :     0 h     0 m     0 | . Ven. Sam. Dim.<br>Temps de fin : Dh ⊕ 0 m ⊕ |
|                                             | Nom Durée Propriétés Déclenchements                                                                                                    | Corre la config autonome                                               | Ecrire en Mémoire                                                            | Ecrite sur carte 50                           |
|                                             |                                                                                                    | Mode autonome : OFF                                                    | 17                                                                           |                                               |
|                                             | Ourrent date         Save           3 = 0 = 0.2018         0                                                                                                    | na juh jul                                                             | aadi aagi<br>, , , , , , , , , , , , , , , , , , ,                           | 90. 197. <u>86.</u><br>1 1 1 1 1              |

MATEL GROUP SAS - ZI Tharabie - 18, rue d'Anjou – F-38291 St Quentin Fallavier Cedex - Tél : +33 (0)474 999 999 Email : technique@matel.fr SIRET : 339 827 834 00054 – APE 4669A – RCS 339 827 834 Vienne – Siège social : Saint Quentin Fallavier. MATEL se réserve le droit d'apporter toutes modifications techniques sur ses produits sans préavis.

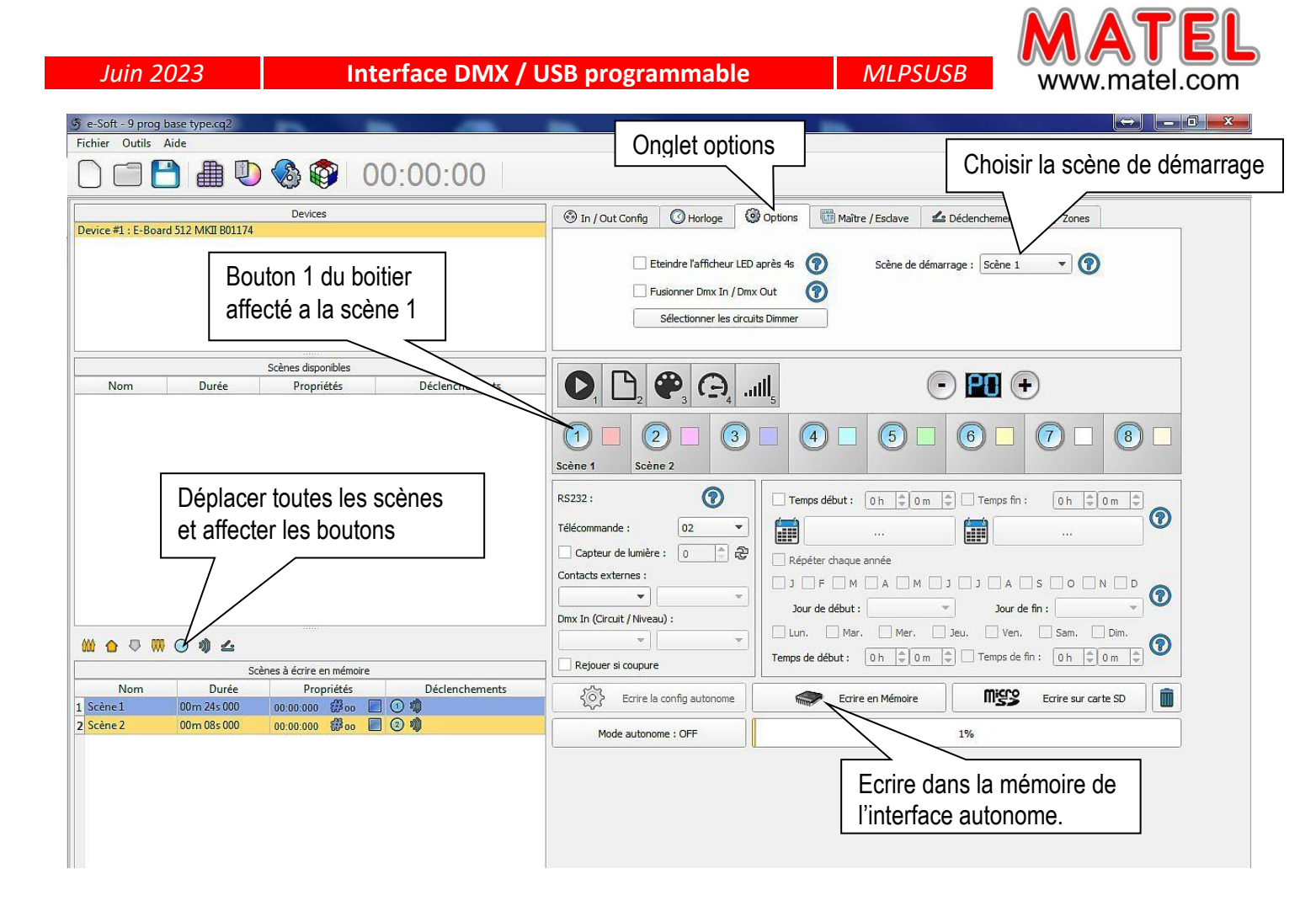

Il faut glisser les scènes disponibles et les déposer dans la liste des scènes à écrire en mémoire. Pour écrire dans la mémoire de l'interface autonome, utiliser le bouton « Écrire en Mémoire ». Une jauge de capacité de l'espace mémoire est disponible à droite du bouton d'écriture en mémoire. Les boutons de déclenchement ne sont valides que pour l'interface MLPSUSB.

# **REMARQUE** :

A la mise sous tension du boitier si on souhaite démarrer en priorité sur une scène, il faut sélectionner la scène dans « Scène au démarrage ».

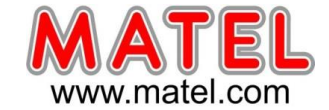

# UTILISATION EN MODE AUTONOME INTERFACE réf: MLPB512

L'alimentation doit être connectée à l'interface.

En mode autonome l'interface MLPB512 pilote seule l'ensemble des produits leds et contrôleurs DMX.

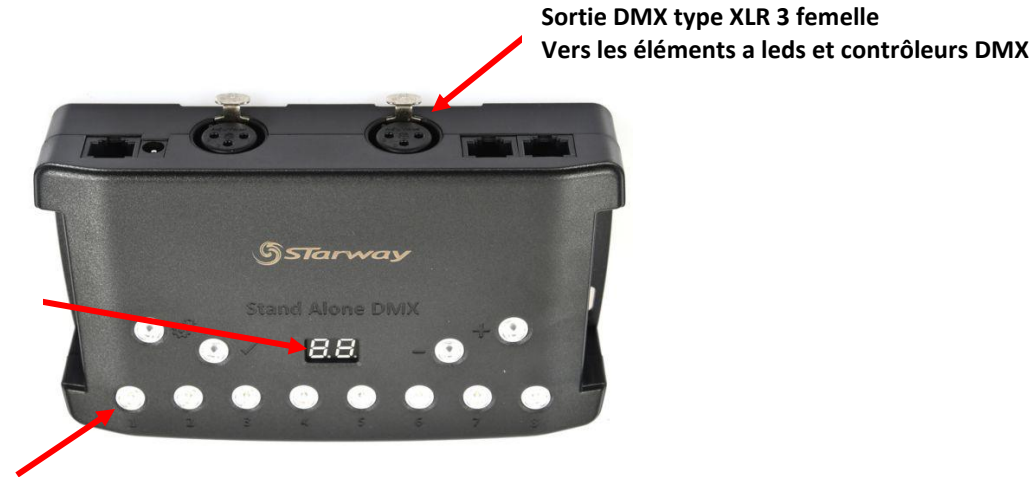

Affiche le numéro de scène en cours

Déclenche une scène en mémoire

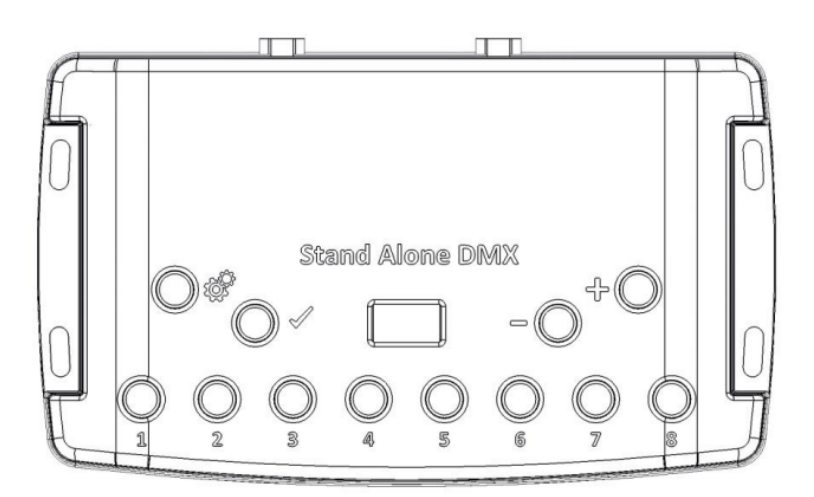

#### Boutons de déclenchement de scène:

MLPSUSB

- 1: Scène 1 On/Off
- 2: Scène 2 On/Off
- 3: Scène 3 On/Off
- 4 Scène 4 On/Off
- 5: Scène 5 On/Off
- 6: Scène 6 On/Off
- 7: Scène 7 On/Off
- 8: Scène 8 On/Off

#### **Boutons de Commandes:**

 Sélection du mode (Déclenchement, Page, Couleur, Vitesse, Dimmer)

- ✓ : Valider le Choix / Couleur Off
- Diminuer les valeurs
- 우 : Augmenter les valeurs

#### Afficheur:

Afficheur Led 7 segments

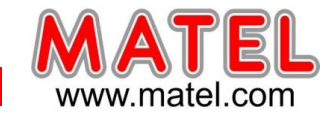

MIPSUSB

#### **Bouton Sélection du Mode**

Pressez le bouton 🥨 pour sélectionner l'un des modes : Déclenchement des scènes (SA), Page (PA), Couleur

(Co), Vitesse (SP) ou mode Dimmer (dI).

## **Bouton Valider**

Pressez le bouton 💞 pour valider votre choix ou arrêter la couleur sélectionnée.

# Bouton de scène Suivant /Précédent, +/-

Mode Déclenchement de scène: Sélectionnez le numéro de la scène avec les boutons + ou -, ensuite pressez

Valider pour confirmer la lecture de la scène sélectionnée de 01 à 255. Le numéro de scène va clignoter plusieurs fois pour confirmer votre sélection. Avec la scène 00 rien ne joue.

**Mode Page:** Sélectionnez le numéro de la page avec les boutons + et – de PO à P9, ensuite choisissez la scène

souhaitée dans la page courante à l'aide des 8 boutons.

**Mode Couleur:** A l'aide des 8 boutons sélectionnez une des huits couleurs personnalisables ou choisissez la couleur de la roue de couleur de 00 à 99 avec les bouton + et -. Pressez le bouton Valider pour éteindre la couleur actuelle ou rejouer la dernière couleur de la roue de couleur.

**Mode Vitesse:** Augmentez ou Diminuez la vitesse de la scène actuelle avec les boutons + ou -. Les valeurs vont de -9 à +9.

Mode Dimmer: Augmentez ou Diminuez l'intensité générale (Dimmer + RGB) des scènes et couleurs aves les

boutons + ou -. Les valeurs vont de -9 à +9.

#### Boutons à Led Bleue

Pressez un des 8 boutons de déclenchement pour jouer une scène en mémoire depuis les modes Déclenchement de Scène et Page. Pressez de nouveau le bouton avec la Led bleue pour stopper la scène. En mode Couleur pressez un bouton pour déclencher une couleur personnalisée. Pressez de nouveau pour la stopper

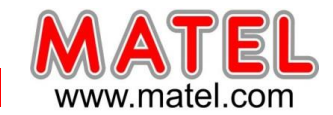

# Fonctionnement de l'afficheur LED :

L'afficheur LED affiche le numéro de la scène qui joue, la page, la couleur, les modes sélectionnés, les valeurs

de la vitesse et du dimmer et le mode de mise à jour du firmware.

Il y a différents affichages en fonction du mode selectionné :

**PC:** L'interface est connectée à l'ordinateur et communique avec le logiciel. L'interface est contrôlée par le logiciel.

**SA:** Le mode Déclenchement de Scène est actif. Par défaut quand aucune scène ne joue, tous les niveaux DMX

sont à zéro. En mode Déclenchement de Scène, l'afficheur LED indique le numéro de la scène actuelle de 01 à

255. La valeur 00 est le Blackout et l'interface DMX envoie des nulls (0x00) sur toutes les sorties.

**PA:** Mode Page, il permet de choisir entre 10 pages de 8 boutons pour déclencher directement les scènes. En

mode Page, l'afficheur indique le numéro de page de PO à P10.

**Co:** Mode Couleur, pour jouer une couleur personnalisée sur les canaux RGBW.

En mode Couleur, l'afficheur indique le numéro de couleur de C1 à C8.

SP: Mode Vitesse, augmente ou diminue la vitesse de la scène actuelle.

En mode Vitesse, l'afficheur indique la vitesse de la scène courante, les valeurs vont de -9 à 9.

**dl:** Mode Dimmer, augmente ou diminue l'intensité générale et le dimmer de la scène ou de la couleur choisie.

En mode Dimmer, l'afficheur indique l'intensité générale, les valeurs vont de -9 à 9.

Pr: Mode Programmation de la mémoire, Pr est affiché quand l'interface écrit un show en mémoire.bL: Mode Mise à jour du firmware, quand un nouveau firmware est écrit en mémoire.

En mode de Mise à jour du firmware, l'afficheur va clignoter pendant la durée de la mise à jour du firmware.

Ne pas déconnecter l'interface pendant ce mode.

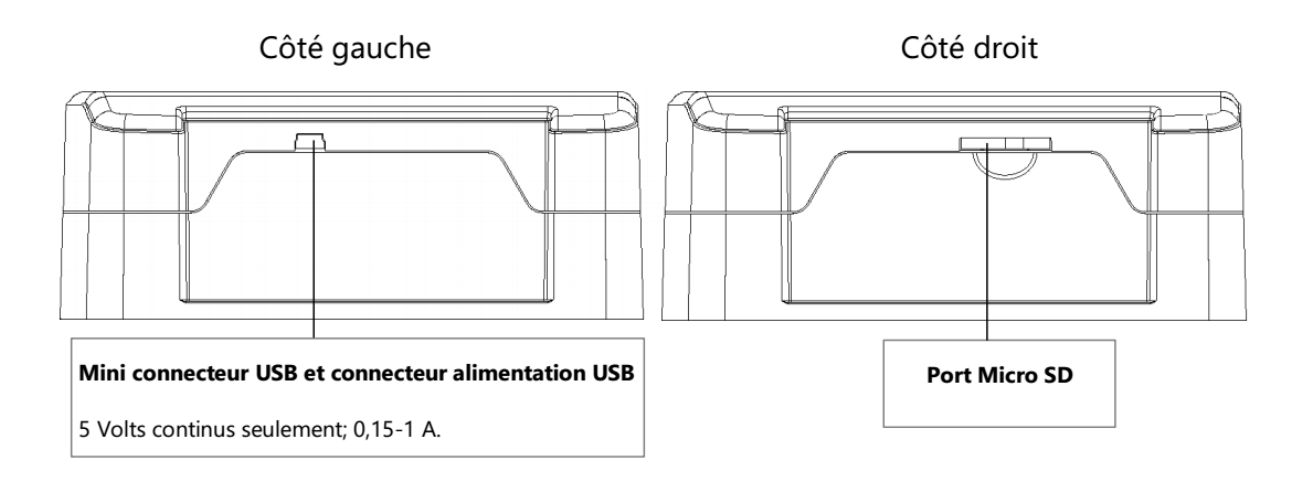

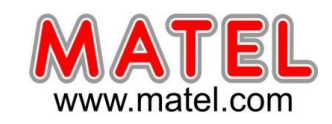

# UTILISATION DE LA TELECOMMANDE

Une scène doit être liée avec les boutons 1 à 10.

Chaques boutons peut déclencher 1 scène différente. La télécommande ne peut pas arrêter 1 scène directement. Pour arrêter la scène jouée, il faut utiliser obligatoirement le bouton ON/OFF ou Black out/Stop ou alors déclencher une autre scène.

Le bouton de pause fige la scène jouée sur sont état DMX.

Le bouton Stop/ Black Out (On/Off) arrête la scène jouée et joue la scène neutre ayant le numéro 00. Tous les canaux DMX renvois la valeur nulle 00.

Les boutons +/- pour le déclenchement des scènes automatique. La scène suivante ou précédente sera jouée directement sans validation de 2 secondes.

Les boutons +/- pour la vitesse des scènes. Augmente ou diminue la vitesse de la scène jouée. Chaque scène peut avoir une vitesse différente.

Les boutons +/- pour l'intensité générale. Augmente ou diminue l'intensité des canaux d'intensité, de RVB et de CMJ.

Pour utiliser l'option de télécommande Infra Rouge, un récepteur Infra Rouge externe doit être connecté au connecteur RJ45 de l'interface autonome. Un câble RJ45 de 20 mètres maximum est requis.

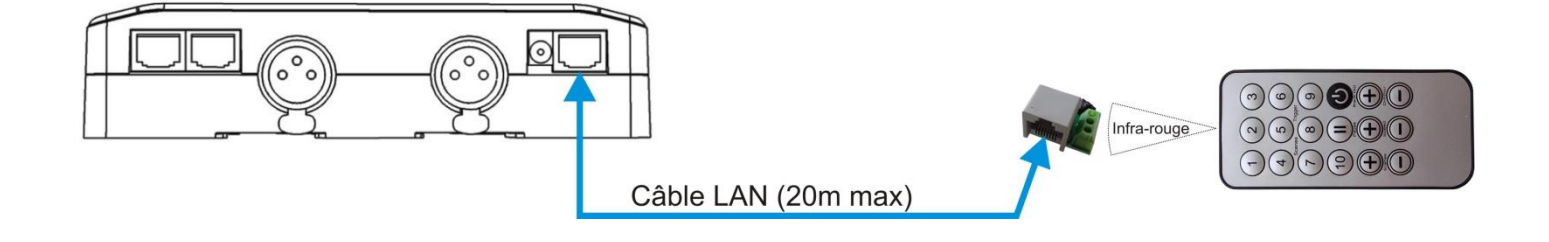

# UTILISATION EN MODE AUTONOME INTERFACE réf: MLPB256

L'alimentation doit être connectée à l'interface.

En mode autonome l'interface MLPB256 pilote seule l'ensemble des produits leds et contrôleurs DMX.

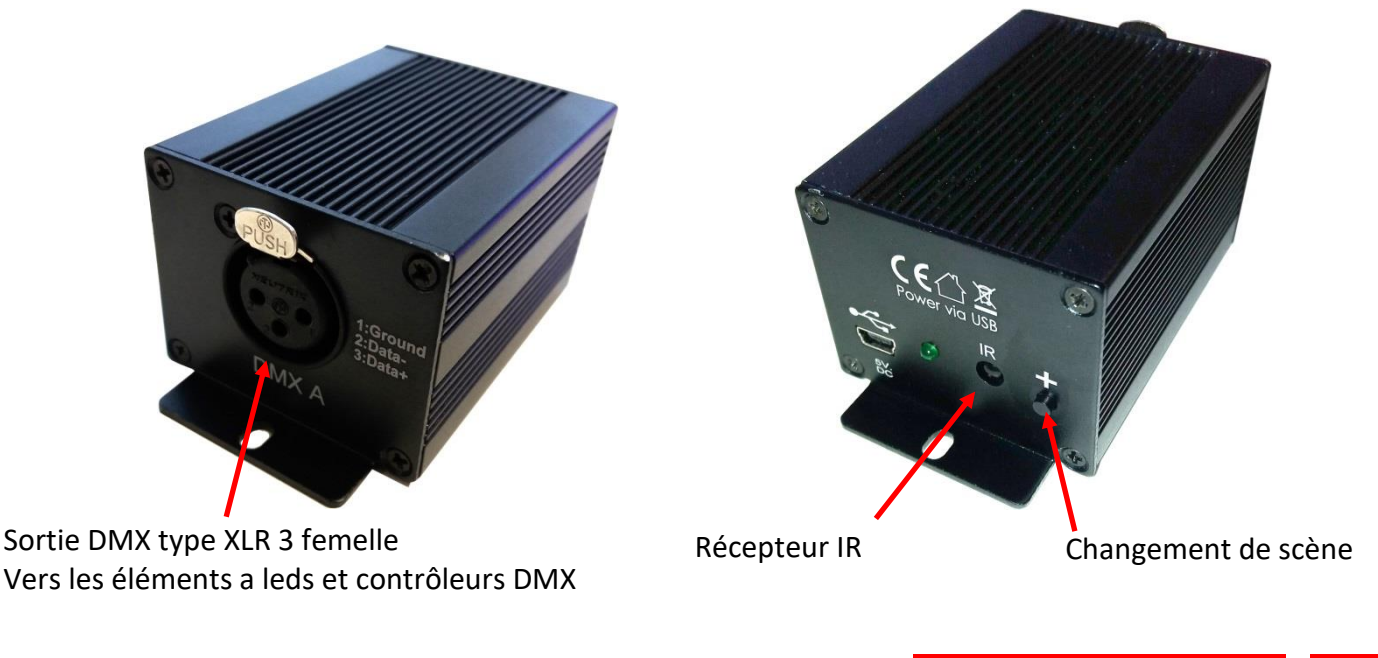

Juin 2023

Interface DMX / USB programmable

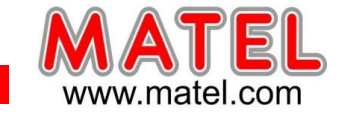

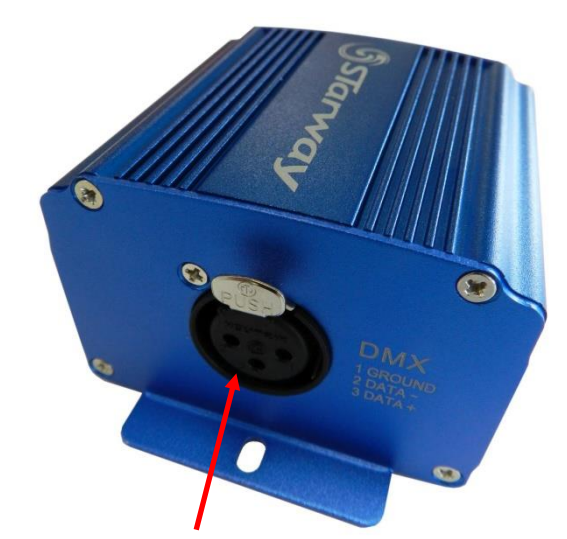

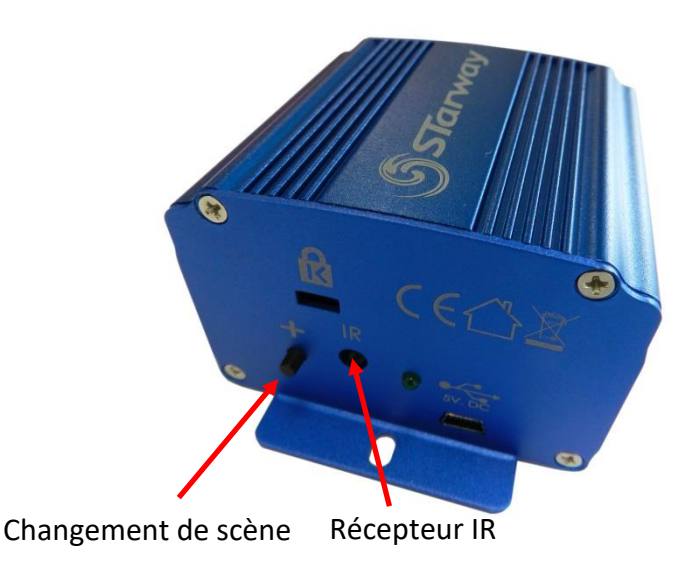

MLPSUSB

Sortie DMX type XLR 3 femelle Vers les éléments a leds et contrôleurs DMX

**<u>REMARQUE</u>**: les interfaces peuvent être noires ou bleues suivant l'arrivage, mais restent techniquement identiques.

# Synoptique de câblage en liaison avec des interfaces DMX

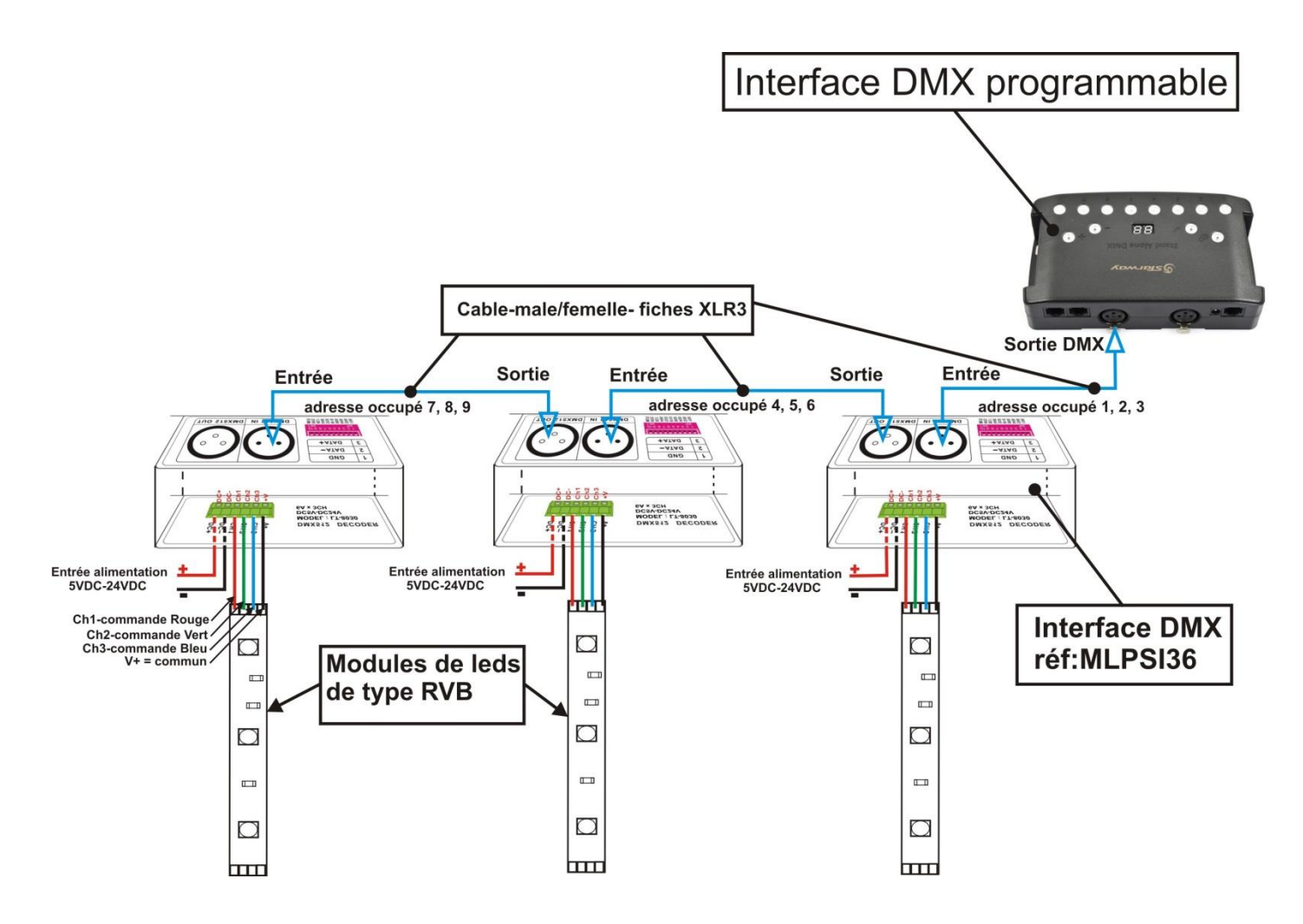

MATEL GROUP SAS - ZI Tharabie - 18, rue d'Anjou – F-38291 St Quentin Fallavier Cedex - Tél : +33 (0)474 999 999 Email : technique@matel.fr SIRET : 339 827 834 00054 – APE 4669A – RCS 339 827 834 Vienne – Siège social : Saint Quentin Fallavier. MATEL se réserve le droit d'apporter toutes modifications techniques sur ses produits sans préavis.

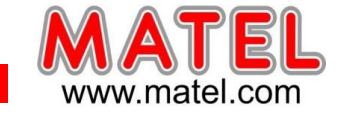

#### INTERFACE DMX et FLEXIMAT

# INTERFACE DMX512-1809 réf : MLFMDMX

Le décodeur de signaux DMX –SPI permet de convertir un signal DMX512 en signal digital SPI (TTL). Il permet de contrôler le Fleximat DMX qui doit travailler avec un signal de commande (DATA) spécifique.

# Caractéristique technique :

- Tension d'entrée : 5VDC-24VDC
- Signal d'entrée : DMX512
- Permet de contrôler les circuits intégrés suivant:
- TM1803, TM1804, TM1809,

TM1812, UCS1903,

UCS2903,UCS1909,

UCS1912, WS2811

- Sortie 512CH (170 pixel RVB)
- Poids: 300 g
- Dimensions : 128 x 52 x 40 (mm)

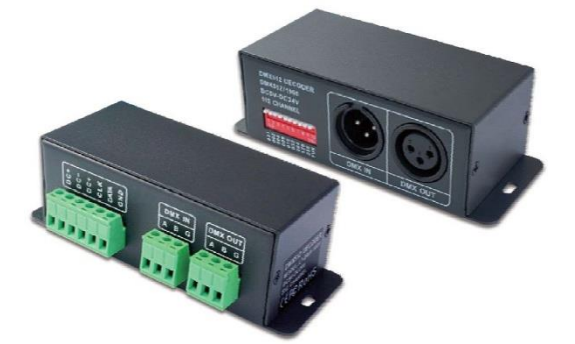

MLPSUSB

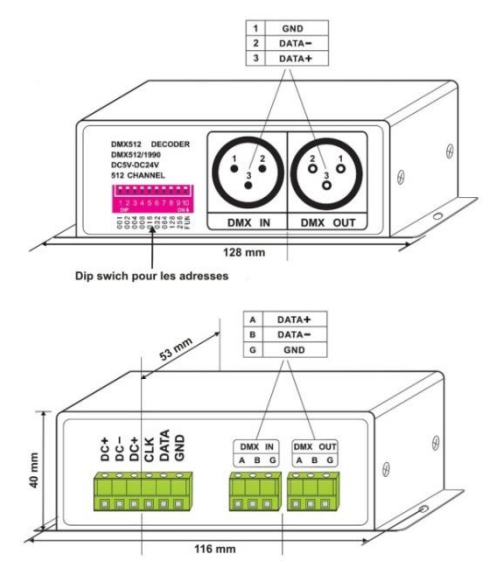

#### **PROCEDURE D'ADRESSAGE :**

Chaque interface occupe 3 canaux (R, G, B) a l'aide des Switchs on configure l'adresse qui correspond au canal de départ (Rouge), l'adresse suivante est automatiquement valide pour le canal du vert et la troisième pour le canal du bleu. (A noter que pour le Fleximat DMX, les canaux dans l'ordre sont G, R, B) On fixe ainsi une adresse de départ pour chaque interface connectée dans un système de type DMX512. Chaque Switch correspond a une valeur numérique (Switch 1=001 ; Switch 2 = 002 ; Switch 3 = 004 ; Switch 4 = 08 jusqu'à Switch 9 = 256)

Le Switch est actif dans la position « ON » ou « 1 », voir image ci-dessous.

La somme des valeurs données par les Switchs actifs donne l'adresse de départ de l'interface considérée.

Exemple 1 : régler l'interface sur l'adresse 37

Les Switchs 1, 3 et 6 sont sur « ON » les autres sont sur « OFF » La somme des valeurs de chaque Switch : 1+4+32 = 37

#### **ATTENTION :**

L'interface fonctionne en DMX 512 uniquement lorsque le Switch 10 est sur « OFF » (FUN en position 0)

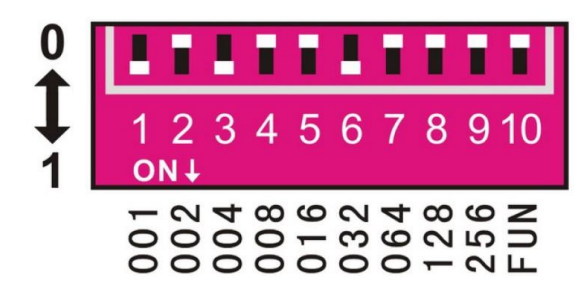

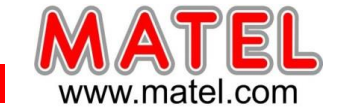

## Exemple 2 : régler l'interface sur l'adresse 328

Les Switchs 4,7 et 9 sont sur « ON » les autres sont sur « OFF » La somme des valeurs de chaque Switch : 8+64+256 = 328

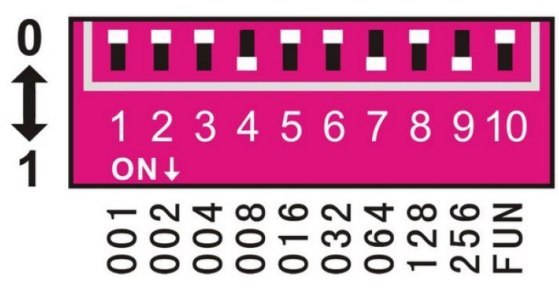

#### FONCTION TEST :

Le 10<sup>ème</sup> Switch est noté « FUN »

Lorsqu'il se trouve en position « OFF » (Position 0), l'interface peut fonctionner en mode DMX512. Lorsqu'il se trouve en position « ON » (Position 1), l'interface est en mode TEST (voir image ci-dessous)

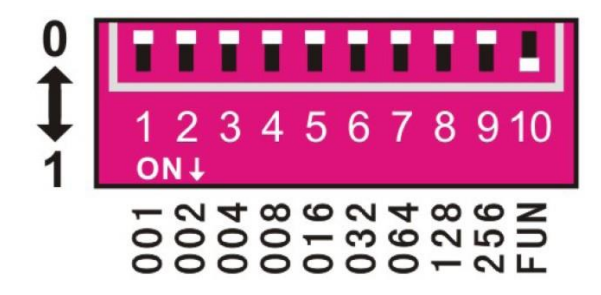

Suivant la position des 9 autres Switchs on obtient en mode test des signaux de sortie permettant d'obtenir différentes couleurs et variations de couleurs et ceci en l'absence de toute commande DMX. Le changement de couleur s'effectue sur l'ensemble des sections du FLEXIMAT

| Position des Switches | Couleur obtenue sur le FLEXIMAT DMX                    |
|-----------------------|--------------------------------------------------------|
| SWITCH 1 a 9 sur OFF  | NOIR                                                   |
| SWITCH 1 sur ON       | VERT                                                   |
| SWITCH 2 sur ON       | ROUGE                                                  |
| SWITCH 3 sur ON       | BLEU                                                   |
| SWITCH 4 sur ON       | JAUNE                                                  |
| SWITCH 5 sur ON       | CYAN                                                   |
| SWITCH 6 sur ON       | FUSCHIA                                                |
| SWITCH 7 sur ON       | BLANC                                                  |
| SWITCH 8 sur ON       | Passage d'une couleur a l'autre (8 niveaux de vitesse) |
| SWITCH 9 sur ON       | Gradation sur 7 couleurs (8 niveaux de vitesse)        |

**Réglage de vitesse** (Pour le clignotement en blanc et la gradation sur 7 couleurs) Valide uniquement pour le Switch 8 sur « ON » ou le Switch 9 sur « ON »

| SWITCH 1 a 7 sur « OFF » | Vitesse « 0 » |
|--------------------------|---------------|
| SWITCH 1 sur « ON »      | <i>"</i> 1    |
| SWITCH 2 sur « ON »      | ″ 2           |
| SWITCH 3 sur « ON »      | ″ 3           |
| SWITCH 4 sur « ON »      | <i>"</i> 4    |
| SWITCH 5 sur « ON »      | <i>″</i> 5    |
| SWITCH 6 sur « ON »      | <i>″</i> 6    |
| SWITCH 7 sur « ON »      | ″ 7           |

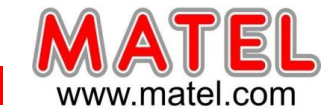

# MISE EN ŒUVRE

# Fleximat P2P (DMX)

#### Identification des câbles de sortie pour se connecter à l'interface DMX

Fil Rouge → DC+ Fil Jaune → DATA Fil Noir → GND

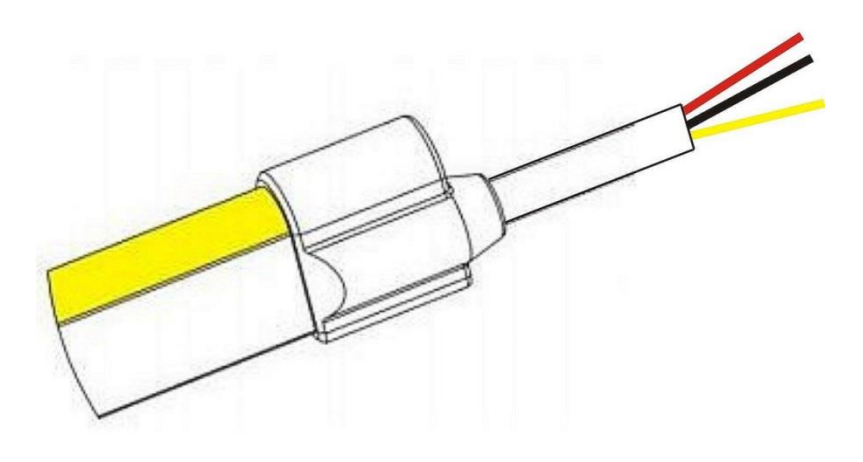

#### Synoptique de câblage avec une interface DMX programmable.

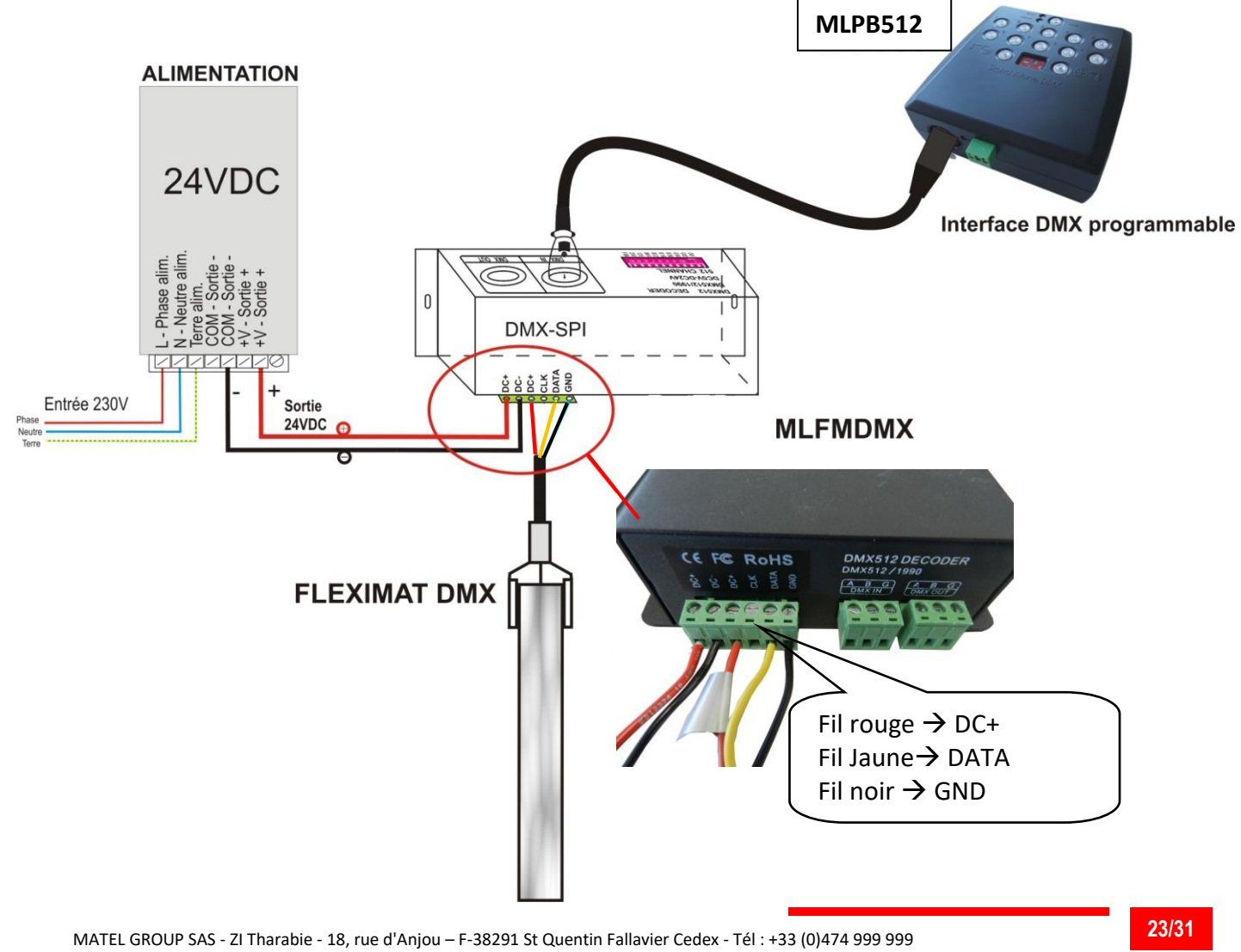

Email : technique@matel.fr SIRET : 339 827 834 00054 – APE 4669A – RCS 339 827 834 Vienne – Siège social : Saint Quentin Fallavier. MATEL se réserve le droit d'apporter toutes modifications techniques sur ses produits sans préavis.

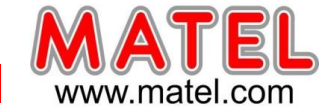

## **IMPORTANT :**

En sortie de l'interface MLFMDMX, on peut connecter au maximum 2 x 10 m de FLEXIMAT P2P.

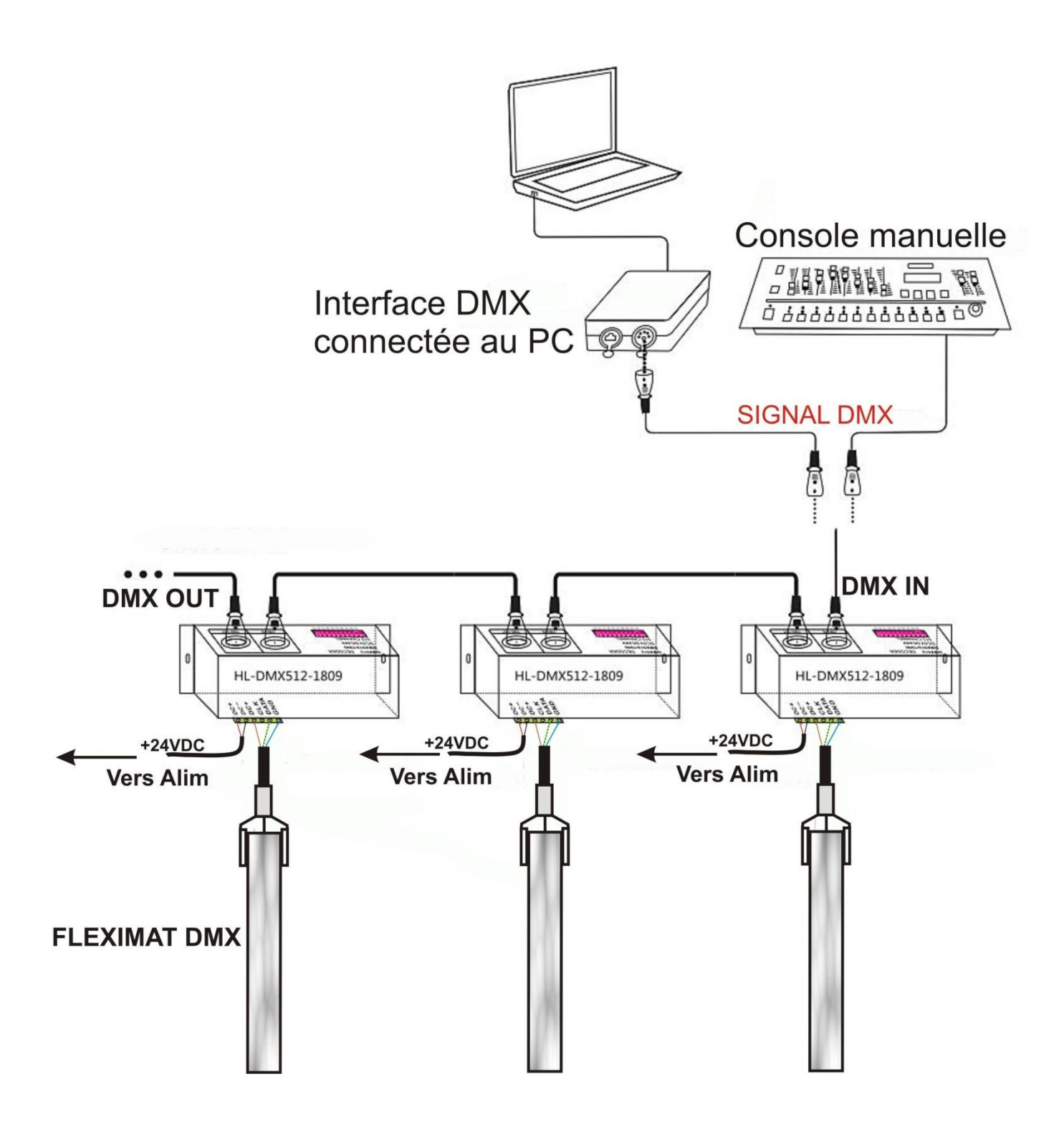

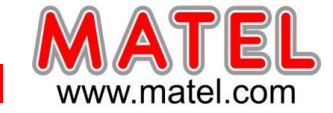

#### Programmation a l'aide d'une interface MLPB512

Chaque section du Fleximat P2P correspond à un Pixel RVB pouvant prendre toute les couleurs possibles. Avec une interface réf : MLFMDMX on peut piloter jusqu'à 120 Pixels max, soit 120 sections de produit MLFSB24P2P. (Ce qui correspond a 10 m de Fleximat P2P)

Prenons un exemple :

On souhaite piloter à l'aide d'une interface programmable « MLPB512 » 1,33 m de Fleximat P2P. Soit 16 sections de 83,3mm, ce qui correspond a 16 Pixels.

| 1) Choisir un profil « LED RGB » |  |
|----------------------------------|--|
|                                  |  |

|                           |                               | Cliquer Ajouter                                                                                         |                                         |
|---------------------------|-------------------------------|----------------------------------------------------------------------------------------------------|-----------------------------------------|
| Fichier Outils Aide       |                               |                                                                                                    |                                         |
|                           | 00:00:00                      |                                                                                                    |                                         |
| Scènes Prog               |                               | 🖉 🖓 '🖗 🕅 💥 😥 💭 🖽                                                                                        |                                         |
| Nom Tem                   | u Boucles Saut Durée          | Touche Live                                                                                             |                                         |
|                           | $\backslash$                  |                                                                                                    |                                         |
|                           |                               |                                                                                                    |                                         |
| Utilise                   | er les fichiers d'aide        |                                                                                                    |                                         |
|                           | Ajouter appareil(s)           |                                                                                                    |                                         |
|                           | Patch Appareil                |                                                                                                    |                                         |
|                           | O Patcher l'appareil courant  | ₽₫/¥&\$\$                                                                                               | 01.<br>1 1234567390 9 Bit               |
| Temps de fondu            | Nom :                         | 1 2 3 4 5 6 7 8 9 10 11 12 13 14 15 16 17 18 19 20 21 22 23 24 25 26                                    | 27 28 29 30 31 32                       |
|                           |                               | 33 34 35 36 37 38 39 40 41 42 43 44 45 46 47 48 49 50 51 52 53 54 55 56 57 58                           | 59 60 61 62 63 64                       |
|                           | Patcher depuis la liste       | 45 65 67 69 60 30 71 71 71 72 72 75 76 77 77 70 00 94 97 93 93 94 95 95 97 99 90 00                     |                                         |
|                           | Constructeur :                |                                                                                                    | 57 52 50 56 50 F                        |
|                           | LED Dimmer RGB                | 97. 98 99 100 101 102 103 104 105 106 107 108 109 110 111 112 113 114 115 116 117 118 119 120 121 122   | . 123 124 125 126 127 128               |
|                           | LED RGB                       | 129 130 131 132 133 134 135 136 137 138 139 140 141 142 143 144 145 146 147 148 149 150 151 152 153 154 | 155 156 157 158 159 160                 |
|                           | LED RGBA                      | 161 162 163 164 165 166 167 168 169 170 171 172 173 174 175 176 177 178 179 180 181 182 183 184 185 186 | 5 187 188 189 190 191 192               |
|                           | LED RGBA                      | 193 194 195 196 197 198 199 200 201 202 203 204 205 206 207 208 209 210 211 212 213 214 215 216 217 217 | 3 219 220 221 222 223 224               |
|                           | LED RGBW                      |                                                                                                    | 1 251 252 253 254 255 256               |
|                           | LED RGBY                      |                                                                                                    |                                         |
|                           | PAR Dimmer RGB                | 257 258 259 260 261 262 263 264 265 266 267 268 269 270 271 272 273 274 275 276 277 278 279 280 281 282 | 283 284 285 286 287 288                 |
| Gradient Séquenceur Courb | PAR Dimmer RGB                | 289 290 291 292 293 294 295 296 297 298 299 300 301 302 303 304 305 306 307 308 309 310 311 312 313 314 | , 315 316 317 318 319 320               |
|                           | PAR36                         | 321 322 323 324 325 326 327 328 329 330 331 332 333 334 335 336 337 338 339 340 341 342 343 344 345 346 | j 347 348 349 350 351 382               |
|                           | PAR54                         |                                                                                                    | 2 220 220 220 220 220 220 220 200 200 2 |
|                           | LiA start                     |                                                                                                    | 3/9 300 301 302 303 304                 |
|                           | Linivers DMX · Linivers DMX 1 | 385 386 387 388 389 390 391 392 393 394 395 396 397 398 399 400 401 402 403 404 405 406 407 408 409 410 | 411 412 413 414 415 416                 |
|                           |                               | 417 415 419 420 421 422 423 424 425 426 427 428 429 430 431 432 433 434 435 436 437 438 439 440 441 442 | : 443 444 445 446 447 448               |
|                           | Adresse DMX de départ : 1     | 449 450 451 452 453 454 455 456 457 458 459 460 461 462 463 464 465 466 467 468 469 470 471 472 473 474 | 4 475 476 477 478 479 480               |
|                           | Nombre d'appareils : 1        |                                                                                                    | 5 577 578 579 510 511 517               |
|                           | Matrice Patch                 | 201 642 640 646 62 65 62 60 62 7 62 62 67 62 62 65 65 65 65 65 65 65 65 65 65 65 65 65                  |                                         |
|                           |                               |                                                                                                    |                                         |
|                           |                               |                                                                                                    | <b>X</b>                                |
|                           |                               |                                                                                                    |                                         |
|                           |                               |                                                                                                    |                                         |
|                           |                               |                                                                                                    | F                                       |

2) Il faut utiliser un profil RGB pour créer une matrice correspondant au nombre de pixel souhaité. Pour l'exemple : matrice de 16 X 1 pixel RGB (chaque pixel RGB occupe 3 adresses) 3)

Interface DMX / USB programmable

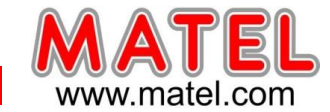

**MLPSUSB** 

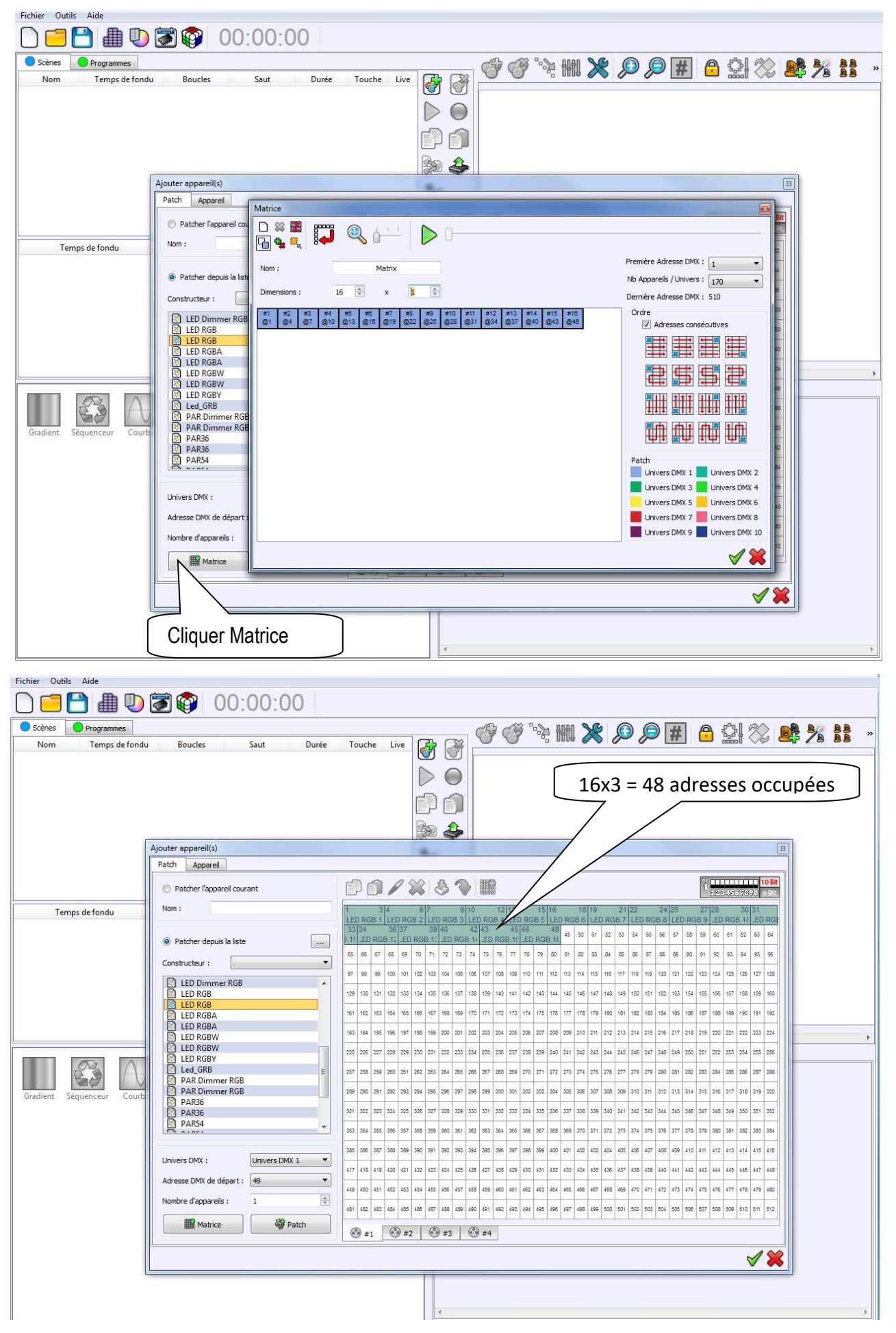

MATEL GROUP SAS - ZI Tharabie - 18, rue d'Anjou – F-38291 St Quentin Fallavier Cedex - Tél : +33 (0)474 999 999 Email : technique@matel.fr SIRET : 339 827 834 00054 – APE 4669A – RCS 339 827 834 Vienne – Siège social : Saint Quentin Fallavier. MATEL se réserve le droit d'apporter toutes modifications techniques sur ses produits sans préavis. Juin 2023

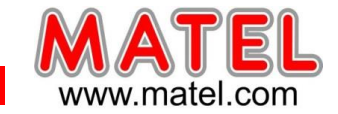

MLPSUSB

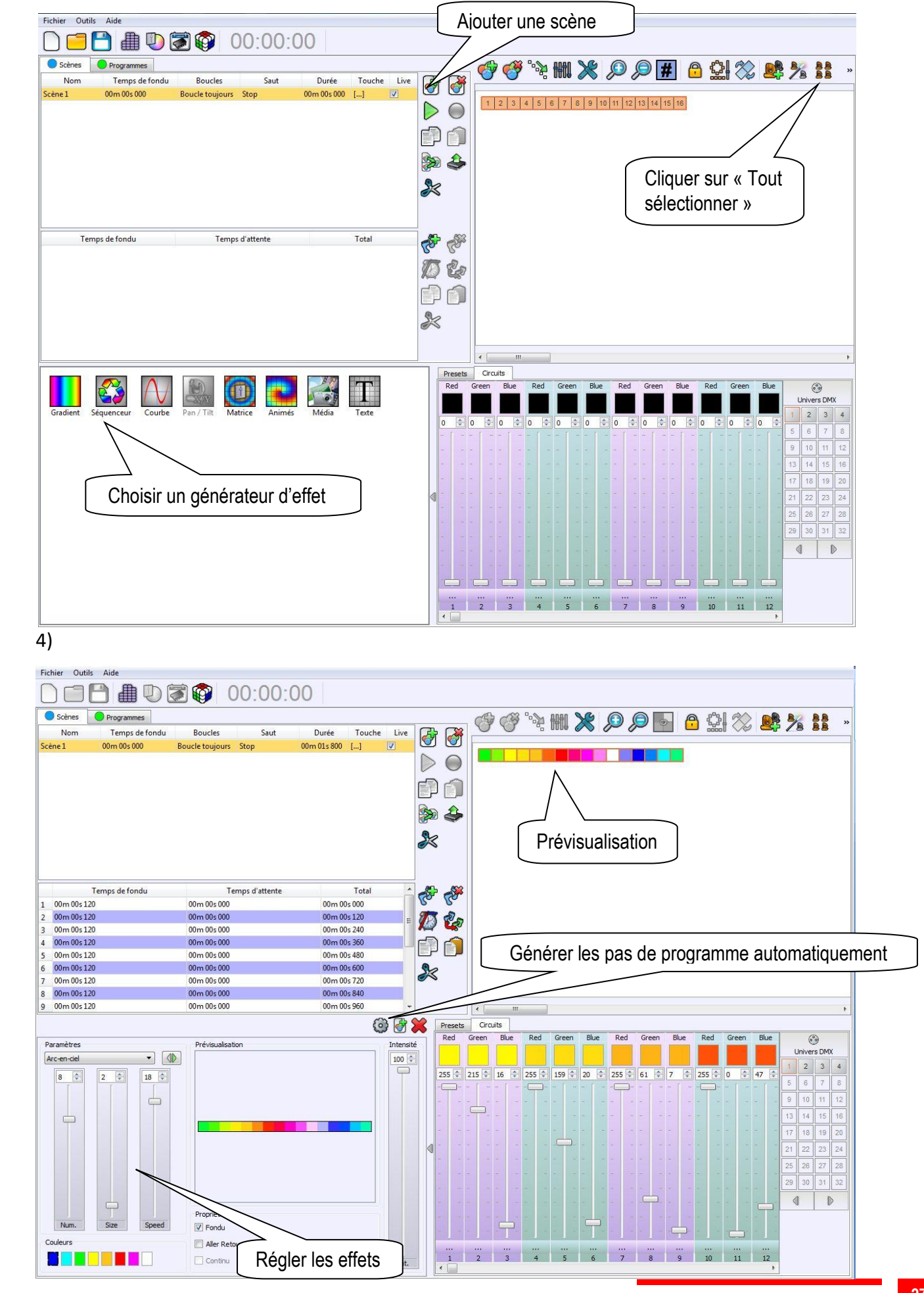

MATEL GROUP SAS - ZI Tharabie - 18, rue d'Anjou – F-38291 St Quentin Fallavier Cedex - Tél : +33 (0)474 999 999 Email : technique@matel.fr SIRET : 339 827 834 00054 – APE 4669A – RCS 339 827 834 Vienne – Siège social : Saint Quentin Fallavier. MATEL se réserve le droit d'apporter toutes modifications techniques sur ses produits sans préavis. 27/31

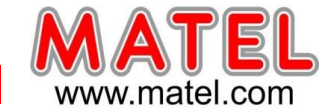

#### 5) MODE AUTONOME

Cliquer sur :

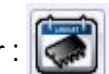

Cet onglet permet de télécharger les différentes scènes programmées dans la mémoire de l'interface. On pourra ensuite débrancher la liaison USB, l'interface fonctionnant alors en mode autonome (Sans PC) grâce à l'alimentation fournie.

Se référer a la notice en PDF « comment sauvegarder les scènes en mémoire » accessible dans « Aide »

| AIDE                                                                                                    |                                                                                                    |                                                                                                    |                                                                                              |                |
|----------------------------------------------------------------------------------------------------|----------------------------------------------------------------------------------------------------|----------------------------------------------------------------------------------------------------|----------------------------------------------------------------------------------------------|----------------|
| 9 e-Soft - project1.cq2                                                                                                    | -                                                                                                    | -                                                                                                    | -                                                                                            |                |
| Fichier Outils Aide                                                                                                    |                                                                                                    |                                                                                                    |                                                                                              |                |
| Devices                                                                                                    | 🕲 In / Out Config 🛛 Horloge 🤇                                                                                                    | 🖗 Options 🛛 🛅 Maître / Esclave 🛛 🚣 D                                                                                                    | éclenchements 📋 Zones                                                                        |                |
| Device +1: E-board 312 WKB 6011/4                                                                                                    | Eteindre l'afficheur LED<br>Fusionner Dmx In / Dm:<br>Sélectionner les circu                                                                                                    | après 4s 🕜 Scène de démarra<br>x Out 🕐                                                                                                    | ge : 💽 🔻 🕥                                                                                   |                |
| Scènes disponibles           Nom         Durée         Propriétés         Déclenchements           1 Scène 1         00m 01s 800         00:00:000         🖗 oo         Image: Comparison of the second second |                                                                                                    | ull <sub>5</sub> •                                                                                                    |                                                                                              |                |
|                                                                                                    |                                                                                                    |                                                                                                    | 6 7 7                                                                                        | 8              |
| Déplacer toute les scènes et affecter des boutons                                                                                                    | RS232 :<br>Télécommande :<br>Capteur de lumière :<br>Contacts externes :<br>Triefond and the second and the second | Temps début :       0 h       0 m       0 m         Image: State of the state of the state | Temps fin :       0 h ‡ 0             3 A S O N         Jour de fin :         su.       Ven. | m ‡ ⑦<br>○ ○ ⑦ |
| Scènes à écrire en mémoire Nom Durée Propriétés Déclenchements                                                                                                    | Rejouer si coupure                                                                                                    | Temps de début : 0 h 🗘 0 m 🗘                                                                                                    | Temps de fin : 0 h ⊕ 0                                                                       | m 🔹 🎽          |
|                                                                                                    | Ecrire la config autonome                                                                                                    | Ecrire en Mémoire                                                                                                    | Ecrire sur carte                                                                             | SD 💼           |
|                                                                                                    | Mode autonome : OFF                                                                                                    |                                                                                                    | 1%                                                                                           |                |
|                                                                                                    |                                                                                                    |                                                                                                    |                                                                                              |                |
| févr. mars avr.                                                                                                    | mai juin juil.                                                                                                    | août sept                                                                                                    | oct. nov.                                                                                    | déc. janv.     |
| 4         \$\\$ 9         \$\\$ 2018         \$\\$           4 septembre 2018         \$\\$                                                                                                    |                                                                                                    |                                                                                                    |                                                                                              |                |

Juin 2023

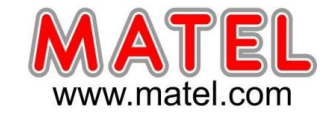

**MLPSUSB** 

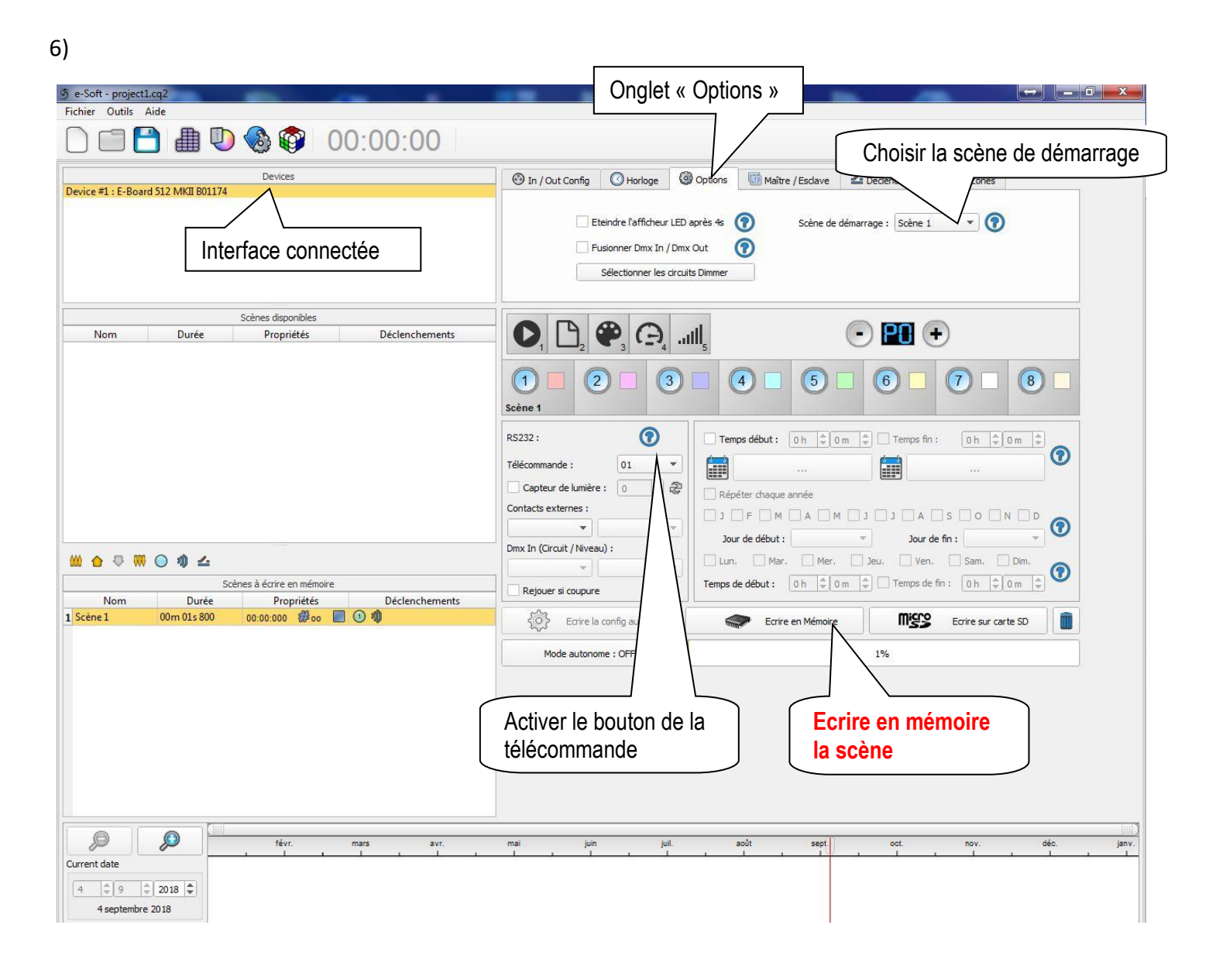

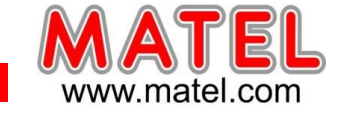

#### ACCESSOIRES pour câblage DMX.

Cordon DMX avec connecteurs 3 points –XLR3F –XLRM -1,5m

Réf : MLCA33

# MATERIEL pour câble DMX

- Câble réf : MLCDMX conducteurs multibrins rouge et blanc tresse de masse et blindage.

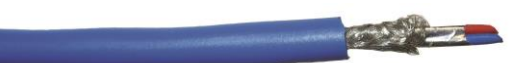

- Prises XLR3 Males réf : MLCXLR3M
   Brochage
  - 1 : Masse
  - 2 : DMX (point froid)
  - 3 : DMX + (point chaud)
- Prises XLR3 Femelles réf : MLCXLR3F Brochage
  - 1 : Masse
  - 2 : DMX (point froid)
  - 3 : DMX + (point chaud)

# Le câblage est dit droit :

Il faut relier le 1 mâle vers le 1 femelle, le 2 mâle vers le 2 femelle et le 3 mâle vers le 3 femelle. Les câbles seront soudés sur les broches et isolés entre eux à l'aide de gaine thermorétractable.

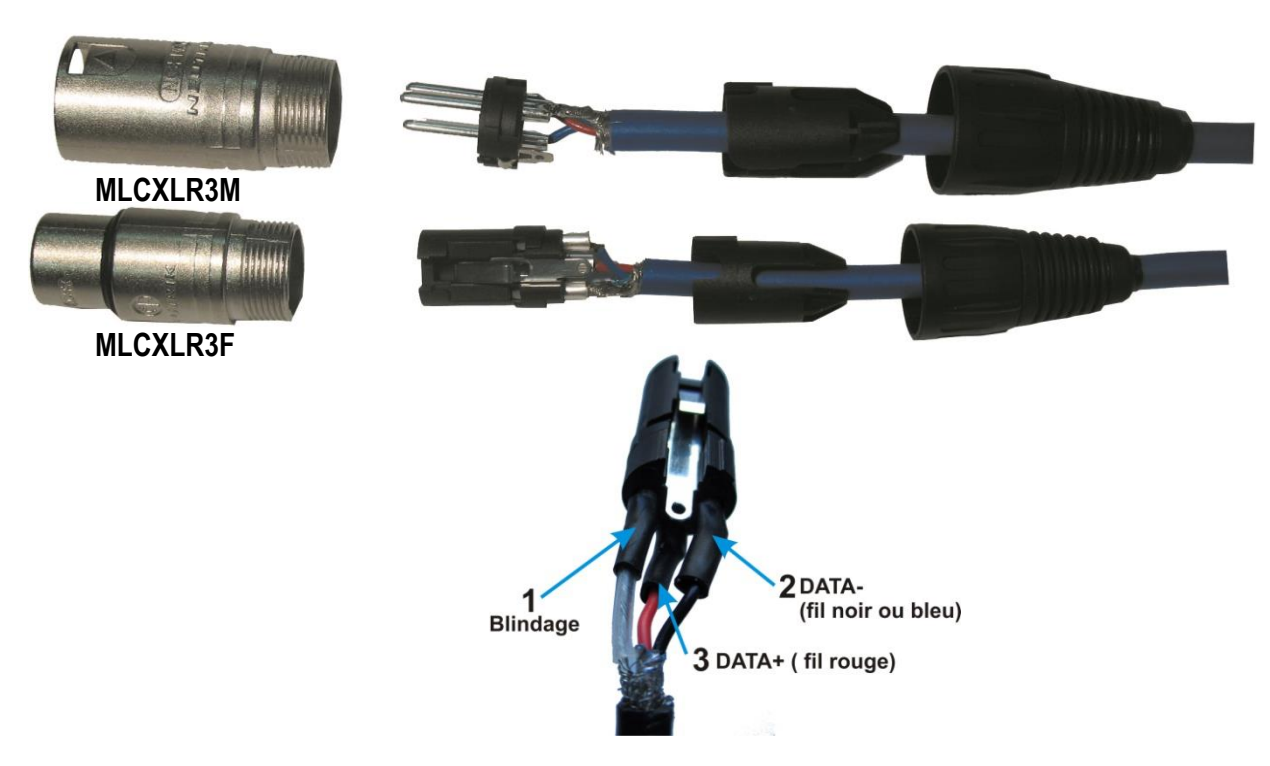

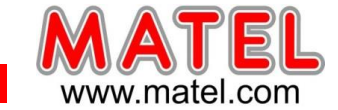

# **DECLARATION DE CONFORMITE**

Nous, soussignés la société MATEL,

domiciliée

18 rue d'Anjou

ZI Tharabie

F - 38291 St QUENTIN FALLAVIER

CE

Déclarons par la présente, suivant les données du constructeur, que les produits :

#### - MLPB512 et MLPB256

sont conformes aux exigences des normes suivantes:

Compatibilité électromagnétique :

- EN 55022 :2006+A1 : 2007
- EN 55024 : 1998+A1 :2001+A2 :2003
- EN 61000-3-2 : 2006+ A2 : 2009
- EN 61000-3-3 : 2008

Et à la directive CEM 2004/108/CE

Selon rapport de test N° CGZ3120629-00527-E & 00526-E

Directive basse tension :

- EN 60950-1 :2006+A11 :2009+A1 :2010+A12 :2011 Et à la directive CEM 2006/95/CE

Selon rapport de test N° CGZ3120629-01996-L& 01995-L

A Saint Quentin Fallavier, Le 24 Octobre 2016.

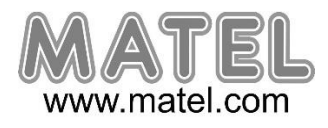